## MU181600A Optical Transceiver (XFP) MU181601A Optical Transceiver (SFP) Operation Manual

### **Seventh Edition**

- For safety and warning information, please read this manual before attempting to use the equipment.
- Additional safety and warning information is provided in the MP1800A Signal Quality Analyzer Installation Guide and the MT1810A 4 Slot Chassis Installation Guide. Please also refer to one of these documents before using the equipment.
- Keep this manual with the equipment.

## **ANRITSU CORPORATION**

# Safety Symbols

To prevent the risk of personal injury or loss related to equipment malfunction, Anritsu Corporation uses the following safety symbols to indicate safety-related information. Ensure that you clearly understand the meanings of the symbols BEFORE using the equipment. Some or all of the following symbols may be used on all Anritsu equipment. In addition, there may be other labels attached to products that are not shown in the diagrams in this manual.

### Symbols used in manual

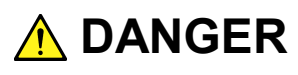

This indicates a very dangerous procedure that could result in serious injury or death if not performed properly.

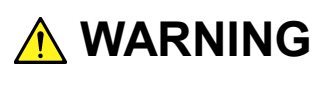

This indicates a hazardous procedure that could result in serious injury or death if not performed properly.

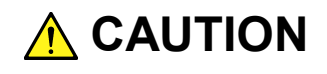

This indicates a hazardous procedure or danger that could result in light-to-severe injury, or loss related to equipment malfunction, if proper precautions are not taken.

### Safety Symbols Used on Equipment and in Manual

The following safety symbols are used inside or on the equipment near operation locations to provide information about safety items and operation precautions. Ensure that you clearly understand the meanings of the symbols and take the necessary precautions BEFORE using the equipment.

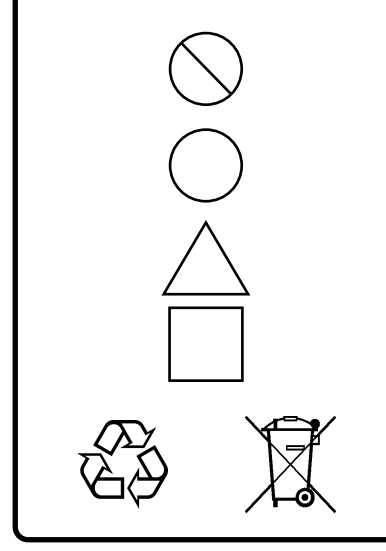

This indicates a prohibited operation. The prohibited operation is indicated symbolically in or near the barred circle.

This indicates an obligatory safety precaution. The obligatory operation is indicated symbolically in or near the circle.

This indicates a warning or caution. The contents are indicated symbolically in or near the triangle.

This indicates a note. The contents are described in the box.

These indicate that the marked part should be recycled.

MU181600A Optical Transceiver (XFP) MU181601A Optical Transceiver (SFP) Operation Manual

- 27 November 2006 (First Edition)
- 20 June 2013 (Seventh Edition)

Copyright © 2006-2013, ANRITSU CORPORATION.

All rights reserved. No part of this manual may be reproduced without the prior written permission of the publisher.

The contents of this manual may be changed without prior notice. Printed in Japan

# For Safety

## 

- 1. Laser radiation warning
  - NEVER look directly into the cable connector on the equipment nor into the end of a cable connected to the equipment. There is a risk of injury if laser radiation enters the eye.
  - The Laser Safety label is attached to the equipment for safety use as indicated in "Laser Safety" later in this section.

Class 1 indicates the danger degree of the laser radiation specified below according to IEC 60825-1:2007.

Class 1: Lasers that are safe under reasonably foreseeable conditions of operation, including the use of optical instruments for intrabeam viewing.

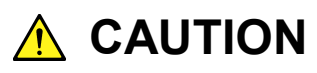

Use of controls or adjustments or performance of procedures other than those specified herein may result in hazardous radiation exposure.

The use of optical instruments with this product will increase eye hazard.

# For Safety

Laser Safety

The laser in this equipment is classified as Class 1 according to the IEC 60825-1:2007 standard.

| Model Name | Recommende<br>d Module<br>Model Name<br>or Option<br>Model<br>Name/Part<br>Name | Class | Max. Optical<br>Output Power<br>(mW)*1 | Pulse Width<br>(s)/ Repet-<br>ition Rate | Emitted Wave-<br>length (nm) | Beam<br>Divergence<br>(deg) | Laser<br>Aperture |
|------------|---------------------------------------------------------------------------------|-------|----------------------------------------|------------------------------------------|------------------------------|-----------------------------|-------------------|
|            | G0174A<br>850 nm XFP module                                                     | 1     | 0.78                                   | CW                                       | 840-860                      | 36.9                        | Fig. 1,<br>[1]    |
| MU181600A  | G0175A<br>1310 nm XFP<br>module                                                 | 1     | 0.8                                    | CW                                       | 1290-1330                    | 11.5                        | Fig. 1,<br>[1]    |
|            | G0176A<br>1550 nm XFP<br>module                                                 | 1     | 1.58                                   | CW                                       | 1530-1565                    | 11.5                        | Fig. 1,<br>[1]    |
|            | G0177A<br>850 nm SFP module                                                     | 1     | 0.56                                   | CW                                       | 830-860                      | 36.9                        | Fig. 2,<br>[1]    |
| MU181601A  | G0178A<br>1310 nm SFP<br>module                                                 | 1     | 1.0                                    | CW                                       | 1270-1360                    | 11.5                        | Fig. 2,<br>[1]    |
|            | G0179A<br>1550 nm SFP<br>module                                                 | 1     | 1.0                                    | CW                                       | 1430-1590                    | 11.5                        | Fig. 2,<br>[1]    |

 Table 1
 Laser Safety Classifications Based on IEC 60825-1:2007

\*1: Indicates the possible optical output power when each and every reasonably foreseeable single-fault condition is included.

#### For Safety Table 2 **Incorporated Laser Specification** Recommended Module Model Name or Option Model Name/Part Name Beam Divergence (deg) Emitted Wave-length (nm) Max. Optical Output Power (mW)\*1 Pulse Width (s)/Rep-etition Rate **Model Name** G0174A 0.78 CW 840-860 36.9 850 nm XFP module G0175A MU181600A 0.8 CW 1290-1330 11.5 1310 nm XFP module G0176A 1.58 CW 1530-1565 11.5 1550 nm XFP module G0177A 0.56 CW 830-860 36.9 850 nm SFP module G0178A MU181601A 1.0 CW 1270-1360 11.5 1310 nm SFP module G0179A 1.0 CW 1430-1590 11.5 1550 nm SFP module

\*1: Indicates the possible optical output power when each and every reasonably foreseeable single-fault condition is included.

|   |                | Table 3 Labels on Produ                                                                                                    | ct                     |                        |
|---|----------------|----------------------------------------------------------------------------------------------------|------------------------|------------------------|
|   | Туре           | Label                                                                                                    | Affixed to:            | Model Name             |
| 1 | Explanation    | CLASS 1 LASER PRODUCT IEC 60825-1:2007                                                                                                    | Fig. 1, A<br>Fig. 2, A | MU181600A<br>MU181601A |
| 2 | Explanation    | LASS 1 LASER PRODUCT                                                                                                    | Fig. 3, A<br>Fig. 4, A | MP1800A<br>MT1810A     |
| 3 | Certification  | <b>CERTIFICATION LABEL</b><br>THIS PRODUCT COMPLIES WITH 21 CFR 1040.10<br>AND 1040.11 EXCEPT FOR DEVIATIONS PURSUANT<br>TO LASER NOTICE NO. 50, DATED JUNE 24, 2007 | Fig. 3, B<br>Fig. 4, B | MP1800A<br>MT1810A     |
| 4 | Identification | IDENTIFICATION LABEL<br>ANRITSU CORP.<br>5-1-1,0NNA,ATSUGI-SHI<br>KANAGAWA 243-8555,JAPAN<br>MANUFACTURED AT:TOHOKU ANRITSU CO., LTD<br>KORIYAMA PLANT, .20          | Fig. 3, C<br>Fig. 4, C | MP1800A<br>MT1810A     |

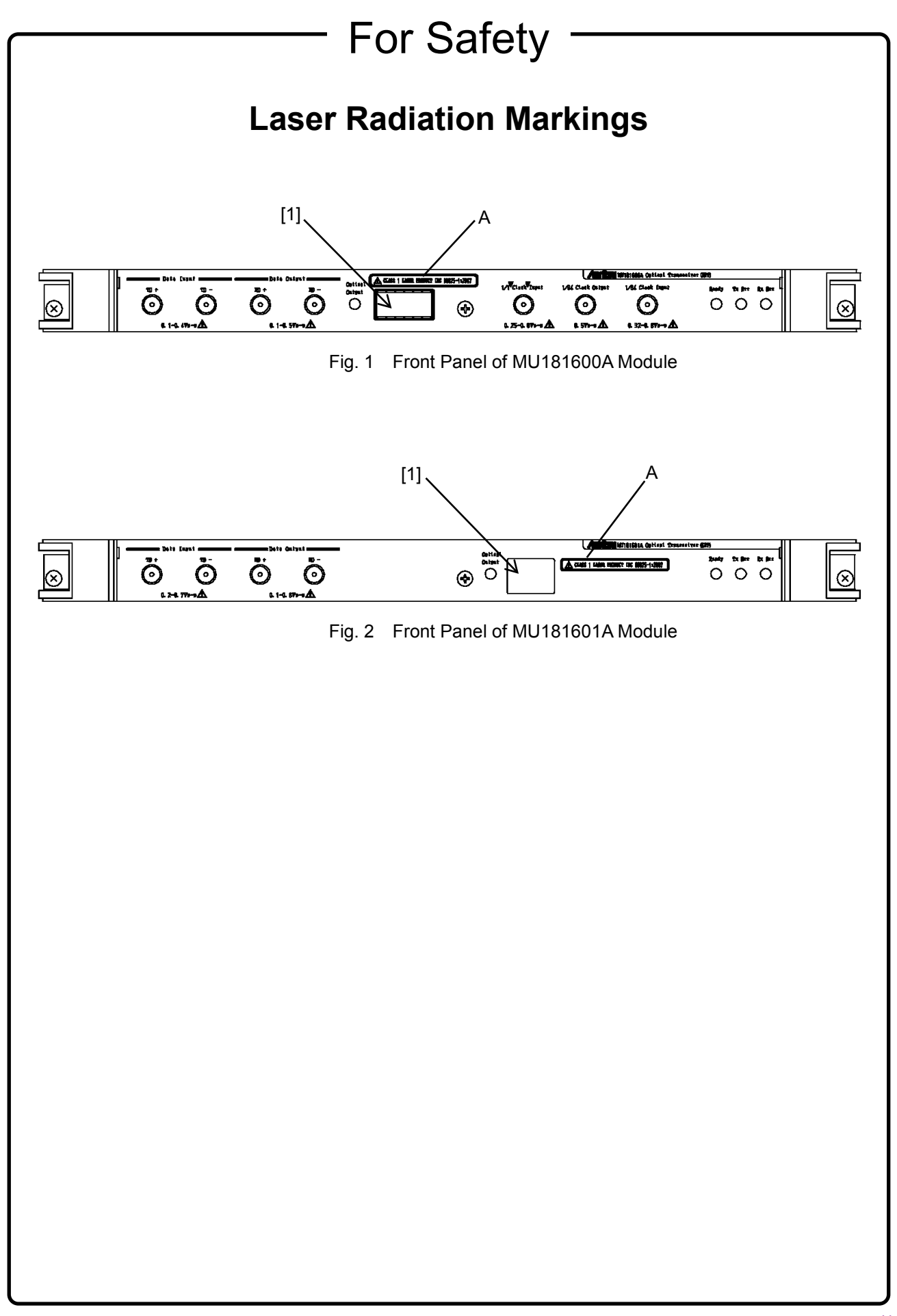

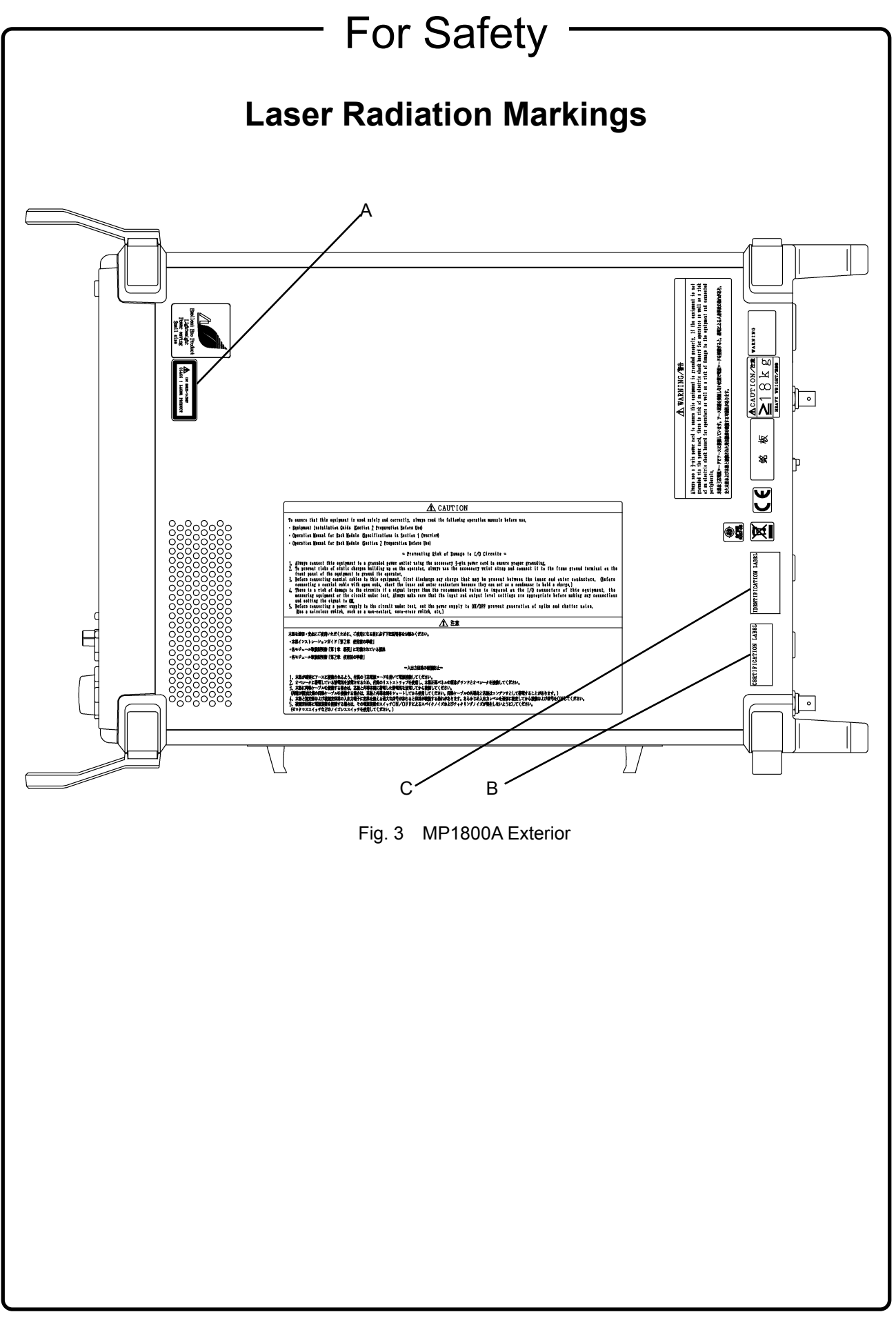

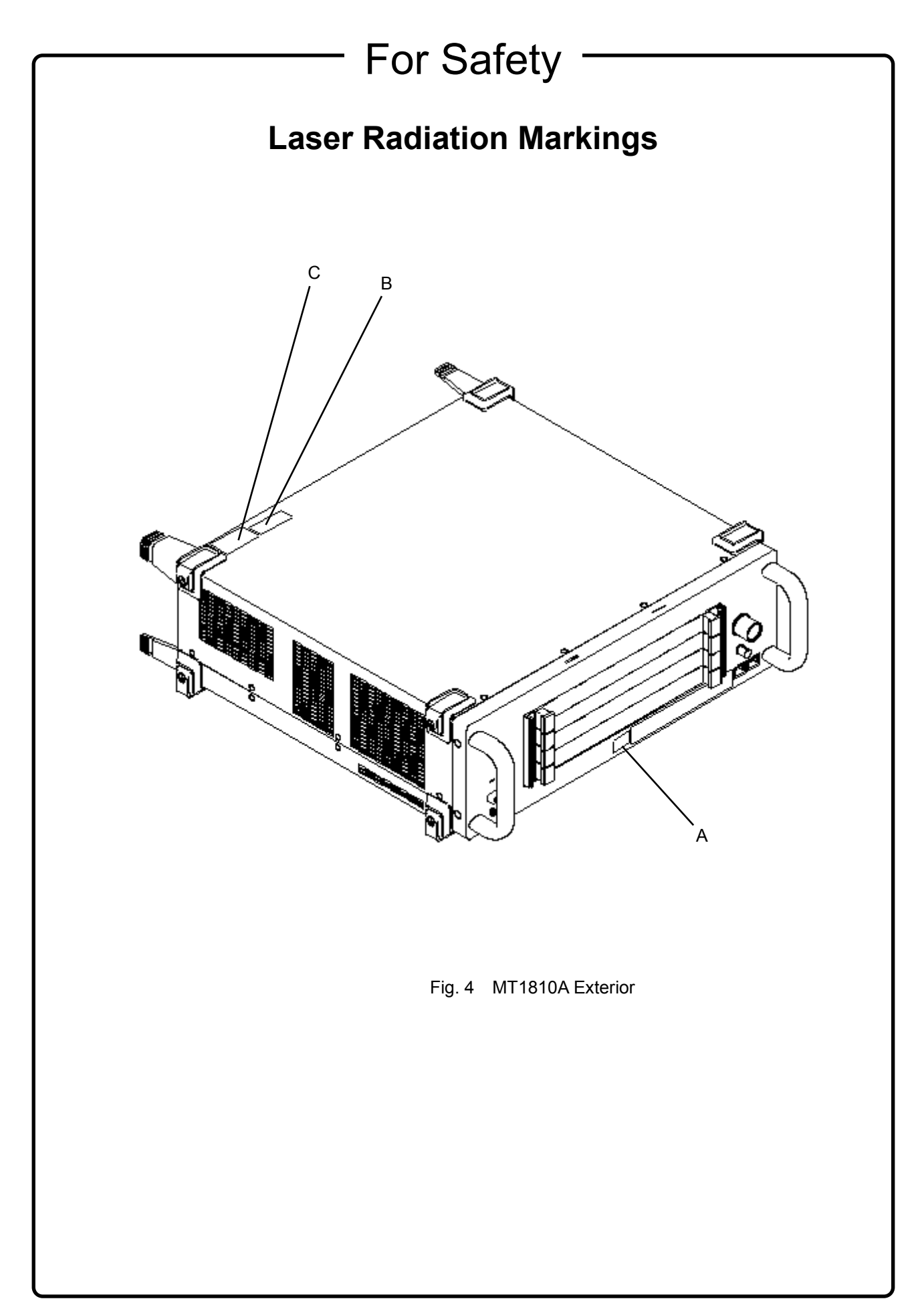

# For Safety

## 

Lifetime of Parts

The life span of certain parts used in this instrument is determined by the operating time or the power-on time. Due consideration should be given to the life spans of these parts when performing continuous operation over an extended period. The safety of the instrument cannot be guaranteed if component parts are used beyond their life spans. These parts must be replaced at the customer's expense even if within the guaranteed period described in Warranty at the beginning of this manual. For details on life-span, refer to the corresponding section in this manual. For 30-pin multipole connector for XFP module: See Section 1.3 "Specifications".

For 20-pin multipole connector for SFP module: See Section 1.3 "Specifications".

## **Equipment Certificate**

Anritsu Corporation certifies that this equipment was tested before shipment using calibrated measuring instruments with direct traceability to public testing organizations recognized by national research laboratories, including the National Institute of Advanced Industrial Science and Technology, and the National Institute of Information and Communications Technology, and was found to meet the published specifications.

## Anritsu Warranty

Anritsu Corporation will repair this equipment free-of-charge if a malfunction occurs within one year after shipment due to a manufacturing fault. However, software fixes will be made in accordance with the separate Software End-User License Agreement. Moreover, Anritsu Corporation will deem this warranty void when:

- The fault is outside the scope of the warranty conditions separately described in the operation manual.
- The fault is due to mishandling, misuse, or unauthorized modification or repair of the equipment by the customer.
- The fault is due to severe usage clearly exceeding normal usage.
- The fault is due to improper or insufficient maintenance by the customer.
- The fault is due to natural disaster, including fire, wind, flooding, earthquake, lightning strike, or volcanic ash, etc.
- The fault is due to damage caused by acts of destruction, including civil disturbance, riot, or war, etc.
- The fault is due to explosion, accident, or breakdown of any other machinery, facility, or plant, etc.
- The fault is due to use of non-specified peripheral or applied equipment or parts, or consumables, etc.
- The fault is due to use of a non-specified power supply or in a non-specified installation location.
- The fault is due to use in unusual environments<sup>(Note)</sup>.
- The fault is due to activities or ingress of living organisms, such as insects, spiders, fungus, pollen, or seeds.

In addition, this warranty is valid only for the original equipment purchaser. It is not transferable if the equipment is resold.

Anritsu Corporation shall assume no liability for injury or financial loss of the customer due to the use of or a failure to be able to use this equipment.

#### Note:

For the purpose of this Warranty, "unusual environments" means use:

- In places of direct sunlight
- In dusty places
- Outdoors
- In liquids, such as water, oil, or organic solvents, and medical fluids, or places where these liquids may adhere
- In salty air or in places where chemically active gases (SO<sub>2</sub>, H<sub>2</sub>S, Cl<sub>2</sub>, NH<sub>3</sub>, NO<sub>2</sub>, or HCl, etc.) are present
- In places where high-intensity static electric charges or electromagnetic fields are present
- In places where abnormal power voltages (high or low) or instantaneous power failures occur
- In places where condensation occurs
- In the presence of lubricating oil mists
- In places at an altitude of more than 2,000 m
- In the presence of frequent vibration or mechanical shock, such as in cars, ships, or airplanes

## **Anritsu Corporation Contact**

In the event of this equipment malfunctions, contact an Anritsu Service and Sales office. Contact information can be found on the last page of the printed version of this manual, and is available in a separate file on the CD version.

### Notes On Export Management

This product and its manuals may require an Export License/Approval by the Government of the product's country of origin for re-export from your country.

Before re-exporting the product or manuals, please contact us to confirm whether they are export-controlled items or not.

When you dispose of export-controlled items, the products/manuals need to be broken/shredded so as not to be unlawfully used for military purpose.

### Software End-User License Agreement (EULA)

Please read this Software End-User License Agreement (hereafter this EULA) carefully before using (includes executing, copying, registering, etc.) this software (includes programs, databases, scenarios, etc., used to operate, set, etc., Anritsu electronic equipment). By reading this EULA and using this software, you are agreeing to be bound by the terms of its contents and Anritsu Corporation (hereafter Anritsu) hereby grants you the right to use this Software with the Anritsu-specified equipment (hereafter Equipment) for the purposes set out in this EULA.

#### 1. Grant of License and Limitations

- 1. Regardless of whether this Software was purchased from or provided free-of-charge by Anritsu, you agree not to rent, lease, lend, or otherwise distribute this Software to third parties and further agree not to disassemble, recompile, reverse engineer, modify, or create derivative works of this Software.
- 2. You may make one copy of this Software for backup purposes only.
- 3. You are not permitted to reverse engineer this software.
- 4. This EULA allows you to install one copy of this Software on one piece of Equipment.

#### 2. Disclaimers

To the extent not prohibited by law, in no event shall Anritsu be liable for personal injury, or any incidental, special, indirect or consequential damages whatsoever, including, without limitation, damages for loss of profits, loss of data, business interruption or any other commercial damages or losses, arising out of or related to your use or inability to use this Software.

#### 3. Limitation of Liability

- a. If a fault (bug) is discovered in this Software, preventing operation as described in the operation manual or specifications whether or not the customer uses this software as described in the manual, Anritsu shall at its own discretion, fix the bug, or exchange the software, or suggest a workaround, free-of-charge. However, notwithstanding the above, the following items shall be excluded from repair and warranty.
  - i) If this Software is deemed to be used for purposes not described in the operation manual or specifications.
  - ii) If this Software is used in conjunction with other non-Anritsu-approved software.
  - iii) Recovery of lost or damaged data.
  - iv) If this Software or the Equipment has been modified, repaired, or otherwise altered without Anritsu's prior approval.
  - v) For any other reasons out of Anritsu's direct control and responsibility, such as but not limited to, natural disasters, software virus infections, etc.
- b. Expenses incurred for transport, hotel, daily allowance, etc., for on-site repairs by Anritsu engineers necessitated by the above faults shall be borne by you.
- c. The warranty period for faults listed in article 3a above covered by this EULA shall be either 6 months from the date of purchase of this Software or 30 days after the date of repair, whichever is longer.

#### 4. Export Restrictions

You may not use or otherwise export or re-export directly or indirectly this Software except as authorized by Japanese and United States law. In particular, this software may not be exported or re-exported (a) into any Japanese or US embargoed countries or (b) to anyone on the Japanese or US Treasury Department's list of Specially Designated Nationals or the US Department of Commerce Denied Persons List or Entity List. By using this Software, you warrant that you are not located in any such country or on any such list. You also agree that you will not use this Software for any purposes prohibited by Japanese and US law, including, without limitation, the development, design and manufacture or production of missiles or nuclear, chemical or biological weapons of mass destruction.

#### 5. Termination

Anritsu shall deem this EULA terminated if you violate any conditions described herein. This EULA shall also be terminated if the conditions herein cannot be continued for any good reason, such as violation of copyrights, patents, or other laws and ordinances.

#### 6. Reparations

If Anritsu suffers any loss, financial or otherwise, due to your violation of the terms of this EULA, Anritsu shall have the right to seek proportional damages from you.

#### 7. Responsibility after Termination

Upon termination of this EULA in accordance with item 5, you shall cease all use of this Software immediately and shall as directed by Anritsu either destroy or return this Software and any backup copies, full or partial, to Anritsu.

#### 8. Dispute Resolution

If matters of dispute or items not covered by this EULA arise, they shall be resolved by negotiations in good faith between you and Anritsu.

#### 9. Court of Jurisdiction

This EULA shall be interpreted in accordance with Japanese law and any disputes that cannot be resolved by negotiation described in Article 8 shall be settled by the Japanese courts.

## **CE Conformity Marking**

Anritsu affixes the CE Conformity marking on the following product(s) in accordance with the Council Directive 93/68/EEC to indicate that they conform to the EMC and LVD directive of the European Union (EU).

#### **CE marking**

( (

#### 1. Product Model

Plug-in Units:

MU181600A Optical Transceiver (XFP) MU181601A Optical Transceiver (SFP)

#### 2. Applied Directive and Standards

When the MU181600A Optical Transceiver (XFP) or MU181601A Optical Transceiver (SFP) is installed in the MP1800A or MT1810A, the applied directive and standards of this unit conform to those of the MP1800A or MT1810A main frame.

PS: About main frame

Please contact Anritsu for the latest information on the main frame types that MU181600A or MU181601A can be used with.

## **C-Tick Conformity Marking**

Anritsu affixes the C-Tick marking on the following product(s) in accordance with the regulation to indicate that they conform to the EMC framework of Australia/New Zealand.

**C-Tick marking** 

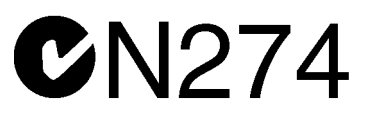

#### 1. Product Model

Plug-in Units:

MU181600A Optical Transceiver (XFP) MU181601A Optical Transceiver (SFP)

#### 2. Applied Directive and Standards

When the MU181600A Optical Transceiver (XFP) or MU181601A Optical Transceiver (SFP) is installed in the MP1800A or MT1810A, the applied directive and standards of this unit conform to those of the MP1800A or MT1810A main frame.

PS: About main frame

Please contact Anritsu for the latest information on the main frame types that MU181600A or MT1810A can be used with.

### xviii

## **About This Manual**

A testing system combining an MP1800A Signal Quality Analyzer or MT1810A 4-Slot Chassis mainframe, module(s), and control software is called a Signal Quality Analyzer Series. The operation manuals of the Signal Quality Analyzer Series consist of separate documents for the installation guide, the mainframe, remote control operation, module(s), and control software, as shown below.

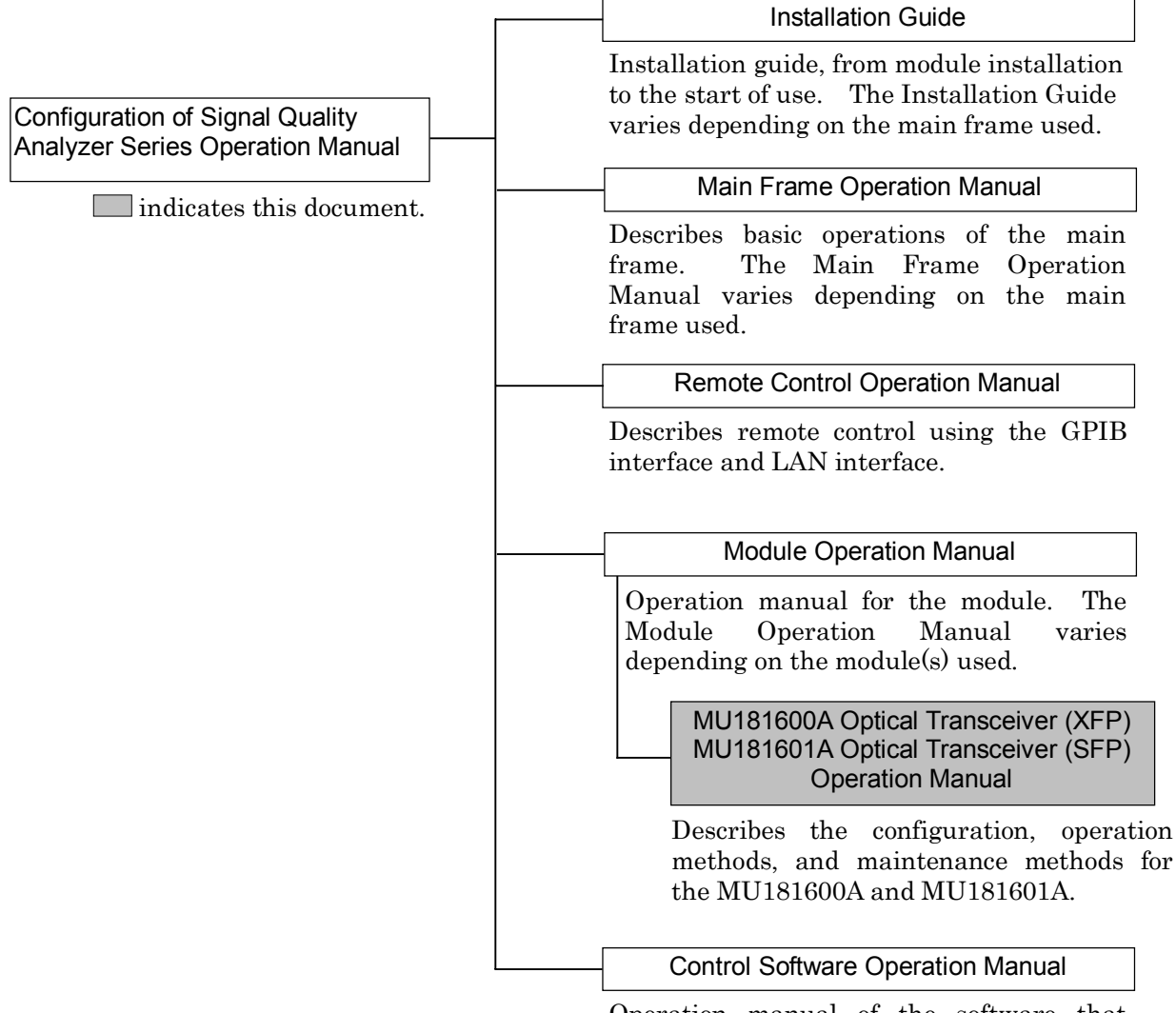

Operation manual of the software that controls the Signal Quality Analyzer Series.

### **Table of Contents**

| For Safety |                                         |     |  |
|------------|-----------------------------------------|-----|--|
| About      | t This Manual                           | I   |  |
| Sectio     | on 1 Overview                           | 1-1 |  |
| 1.1        | Product Overview                        | 1-2 |  |
| 1.2        | Product Composition                     | 1-3 |  |
| 1.3        | Specifications                          | 1-6 |  |
| Sectio     | on 2 Preparation before Use             | 2-1 |  |
| 2.1        | Installation to Signal Quality Analyzer | 2-2 |  |
| 2.2        | How to Operate Application              | 2-2 |  |
| 2.3        | Preventing Damage                       | 2-3 |  |

 2.3
 Preventing Damage
 2-3

 2.4
 Inserting/Removing XFP/SFP Modules While Power Is
 0n

 2-4
 2-4

### Section 3 Panel Layout and Connectors. 3-1

| 3.1 | Panel Layout            | 3-2 |
|-----|-------------------------|-----|
| 3.2 | Inter-Module Connection | 3-4 |

### Section 4 Configuration of Setup Dialog

|     | Вох                                      | 4-1 |
|-----|------------------------------------------|-----|
| 4.1 | Configuration of Entire Setup Dialog Box | 4-2 |
| 4.2 | Operation Windows                        | 4-3 |
| 4.3 | Operating Laser                          | 4-9 |

| Section 5 Use | Example | 5-1 |
|---------------|---------|-----|
|---------------|---------|-----|

| 5.1 | Measurement Example Using MU181600A | 5-2 |
|-----|-------------------------------------|-----|
| 5.2 | Measurement Example Using MU181601A | 5-4 |

| Sectio | on 6 Performance Tests                 | . 6-1 |
|--------|----------------------------------------|-------|
| 6.1    | Overview                               | 6-2   |
| 6.2    | Devices Required for Performance Tests | 6-3   |
| 6.3    | Performance Test Items                 | 6-5   |

| Section | on 7 Maintenance                               | 7-1 |
|---------|------------------------------------------------|-----|
| 7.1     | Daily Maintenance                              | 7-2 |
| 7.2     | Cleaning Optical Connector and Optical Adapter | 7-2 |
| 7.3     | Cautions on Storage                            | 7-5 |
| 7.4     | Transportation                                 | 7-5 |
| 7.5     | Calibration                                    | 7-6 |
| 7.6     | Disposal                                       | 7-6 |
|         |                                                |     |

| on 8 Troubleshooting                         | 8-1                                                                                                    |
|----------------------------------------------|----------------------------------------------------------------------------------------------------|
| Problems Discovered during XFP/SFP Module    |                                                                                                    |
| Replacement                                  | 8-2                                                                                                    |
| Problems Discovered during use of MU181600A/ |                                                                                                    |
| MU181601A                                    | 8-3                                                                                                    |
|                                              | Problems Discovered during XFP/SFP Module<br>Replacement<br>Problems Discovered during use of MU181600A/<br>MU181601A |

| Appendix   |                               | App-1 |
|------------|-------------------------------|-------|
| Appendix A | Performance Test Result Sheet | A-2   |
| Appendix B | List of Initial Setting Items | B-2   |

This section provides an overview and the specifications of the MU181600A Optical Transceiver (XFP) (hereinafter, referred to as "MU181600A") and the MU181601A Optical Transceiver (SFP) (hereinafter, referred to as "MU181601A").

| 1.1 | Produc  | ct Overview                  | 1-2  |
|-----|---------|------------------------------|------|
| 1.2 | Produc  | ct Composition               | 1-3  |
|     | 1.2.1   | Standard composition         | 1-3  |
|     | 1.2.2   | Application parts            | 1-4  |
| 1.3 | Specifi | cations                      | 1-6  |
|     | 1.3.1   | Specifications for MU181600A | 1-6  |
|     | 1.3.2   | Specifications for MU181601A | 1-14 |
|     |         |                              |      |

### **1.1 Product Overview**

The MU181600A and the MU181601A are modules that can be built into a Signal Quality Analyzer Series mainframe. These transceivers convert digital electric signals input from an external device into optical signals. They also convert input optical signals into digital electric signals and output the converted electrical signals. The MU181600A and MU181601A are therefore useful for research, development, and production of various types of digital communication equipment and digital communication modules and devices.

## **1.2 Product Composition**

### 1.2.1 Standard composition

Tables 1.2.1-1 and 1.2.1-2 show the items standardly included with the MU181600A and MU181601A, respectively.

| ltem      | Model<br>name/symbol | Product name              | Q'ty | Remarks                                                  |
|-----------|----------------------|---------------------------|------|----------------------------------------------------------|
| Main unit | MU181600A            | Optical transceiver (XFP) | 1    |                                                          |
| Accessory | Z0897A               | MP1800A Manual CD         | 1    | CD-ROM version                                           |
|           | J1355A               | Semirigid cable           | 1    | For connection of 1/64 clock output and 1/64 clock input |
|           | J0541A               | 10 dB fixed attenuator    | 2    | MU181020A-002 and<br>MU181600A                           |
|           |                      |                           |      | For connection of TD+/TD-                                |
|           | J0541E               | 6 dB fixed attenuator     | 2    | MU181020A-001 and<br>MU181600A                           |
|           |                      |                           |      | For connection of TD+/TD-                                |
|           | Z0918A               | MX180000A Software CD     | 1    | CD-ROM version                                           |

| Table 1.2.1-2 | Standard composition | of MU181601A        |
|---------------|----------------------|---------------------|
|               | otaniaara oompoonton | 01 1110 10 100 17 1 |

| ltem      | Model<br>name/symbol | Product name              | Q'ty | Remarks                        |
|-----------|----------------------|---------------------------|------|--------------------------------|
| Main unit | MU181601A            | Optical transceiver (SFP) | 1    |                                |
|           | Z0897A               | MP1800A Manual CD         | 1    | CD-ROM version                 |
| Accessory | J0541E               | 6 dB fixed attenuator     | 1    | MU181020A-002 and<br>MU181601A |
|           |                      |                           |      | For connection of TD+/TD-      |
|           | Z0918A               | MX180000A Software CD     | 1    | CD-ROM version                 |

### 1.2.2 Application parts

Tables 1.2.2-1 and 1.2.2-2 show the application parts for the MU181600A and MU181601A, respectively. All application parts are sold separately.

| Model<br>name/symbol | Product                                      | Q'ty | Remarks                                       |
|----------------------|----------------------------------------------|------|-----------------------------------------------|
| G0174A               | 850 nm XFP module (9.95 to 11.10<br>Gbit/s)  | 1    | Applicable fiber: Multi-mode fiber            |
| G0175A               | 1310 nm XFP module (9.95 to 11.30<br>Gbit/s) | 1    | Applicable fiber: Single mode fiber           |
| G0176A               | 1550 nm XFP module (9.95 to 11.75<br>Gbit/s) | 1    | Applicable fiber: Single mode fiber           |
| J1342A               | Coaxial cable, 0.8 m                         | 1    | SMA at both ends, for inter-module connection |

Table 1.2.2-1 Application parts for MU181600A

|  | Table 1.2.2-2 | Application parts for MU | 181601A |
|--|---------------|--------------------------|---------|
|--|---------------|--------------------------|---------|

| Model<br>name/symbol | Product                                      | Q'ty | Remarks                                       |
|----------------------|----------------------------------------------|------|-----------------------------------------------|
| G0177A               | 850 nm SFP module (1.062 to 4.25 Gbit/s)     | 1    | Applicable fiber: Multi-mode fiber            |
| G0178A               | 1310 nm SFP module (0.155 to 2.67<br>Gbit/s) | 1    | Applicable fiber: Single mode fiber           |
| G0179A               | 1550 nm SFP module (0.155 to 2.67<br>Gbit/s) | 1    | Applicable fiber: Single mode fiber           |
| J1343A               | Coaxial cable, 1 m                           | 1    | SMA at both ends, for inter-module connection |

Table 1.2.2-3 shows the common application parts for the MU181600A and MU181601A. All common application parts are sold separately.

| Model<br>name/symbol | Product                                                                                         | Q'ty | Remarks                                                |
|----------------------|-------------------------------------------------------------------------------------------------|------|--------------------------------------------------------|
| J1344A               | LC/PC-LC/PC-1M-SM                                                                               | 1    | Single mode fiber<br>LC at both ends, 1 m              |
| J1139A               | FC/PC-LC/PC-1M-SM                                                                               | 1    | Single mode fiber<br>FC at one end, LC at one end, 1 m |
| J1345A               | SC/PC-LC/PC-1M-SM                                                                               | 1    | Single mode fiber<br>SC at one end, LC at one end, 1 m |
| J1346A               | LC/PC-LC/PC-1M-GI (62.5/125)                                                                    | 1    | Multi-mode fiber<br>LC at both end, 1 m                |
| J1347A               | FC/PC-LC/PC-1M-GI (62.5/125)                                                                    | 1    | Multi-mode fiber<br>FC at one end, LC at one end, 1 m  |
| J1348A               | SC/PC-LC/PC-1M-GI (62.5/125)                                                                    | 1    | Multi-mode fiber<br>SC at one end, LC at one end, 1 m  |
| J1137                | Terminator                                                                                      | 1    | $50 \Omega SMA$                                        |
| W2754AE              | MU181600A Optical Transceiver (XFP)/<br>MU181601A Optical Transceiver (SFP)<br>Operation Manual | 1    | Printed version                                        |
| Z0282                | Ferrule cleaner                                                                                 |      | CLETOP type                                            |
| Z0283                | Replacement reels for ferrule cleaner                                                           |      | 6/pack                                                 |
| Z0284                | Adapter cleaner                                                                                 |      | Stick type (200/set)                                   |

Table 1.2.2-3 Common application parts for MU181600A and MU181601A

## **1.3 Specifications**

### 1.3.1 Specifications for MU181600A

| ltem                    |                                   | Specifications                                                                            |
|-------------------------|-----------------------------------|-------------------------------------------------------------------------------------------|
| Transmitter data        | Differential data                 | 0.2 to 0.8 Vp-p                                                                           |
| TD+, TD-                | Code                              | NRZ                                                                                       |
| ,                       | Connector                         | SMA                                                                                       |
|                         | Termination                       | 100 Q Differential (Nominal value)                                                        |
| Receiver data<br>output | Differential data<br>output level | Min. 0.3 Vp-p, Max. 0.9 Vp-p (within the input power range of the recommended XFP module) |
| RD+, RD–                | Code                              | NRZ                                                                                       |
|                         | Connector                         | SMA                                                                                       |
|                         | Termination                       | 100 Ω Differential (Nominal value)                                                        |
| 1/1 clock input         | Input frequency                   | 9.5 to 12.5 GHz                                                                           |
|                         | Level                             | 0.25 to 0.8 Vp-p                                                                          |
|                         | Connector                         | SMA                                                                                       |
|                         | Impedance                         | 50 Ω/GND                                                                                  |
| 1/64 clock output       | Frequency                         | (1/1 clock input frequency)/64                                                            |
|                         | Level                             | 0.5 Vp•p ±0.18 V                                                                          |
|                         | Rise/fall time                    | 300 ±100 ps (20 to 80%)                                                                   |
|                         | Duty                              | $50 \pm 10\%$                                                                             |
|                         | Connector                         | SMA                                                                                       |
|                         | Impedance                         | 50 Ω/GND                                                                                  |
| 1/64 clock input        | Frequency                         | (Operating bit rate)/64                                                                   |
|                         | Level                             | 0.32 to 0.8 Vp-p                                                                          |
|                         | Rise/fall time                    | 200 to 1250 ps (20 to 80%)                                                                |
|                         | Duty                              | 40 to 60%                                                                                 |
|                         | Connector                         | SMA                                                                                       |
|                         | Impedance                         | 50 Ω/GND                                                                                  |
| XFP module              | Pin 1                             | GND                                                                                       |
| connector pin           | Pin 2                             | VEE5                                                                                      |
| configuration           | Pin 3                             | Mod_DeSel                                                                                 |
|                         | Pin 4                             | Interrupt                                                                                 |
|                         | Pin 5                             | TX_DIS                                                                                    |
|                         | Pin 6                             | VCC5                                                                                      |
|                         | Pin 7                             | GND                                                                                       |
|                         | Pin 8                             | VCC3                                                                                      |
|                         | Pin 9                             | VCC3                                                                                      |
|                         | Pin 10                            | SCL                                                                                       |
|                         | Pin 11                            | SDA                                                                                       |
|                         | Pin 12                            | Mod_ABS                                                                                   |
|                         | Pin 13                            | Mod_NR                                                                                    |
|                         | Pin 14                            | RX LOS                                                                                    |

Table 1.3.1-1 Module main unit

| Item                      |                         | Specifications                                                                                                    |
|---------------------------|-------------------------|----------------------------------------------------------------------------------------------------|
| XFP module                | Pin 15                  | GND                                                                                                    |
| connector pin             | Pin 16                  | GND                                                                                                    |
| configuration             | Pin 17                  | RD-                                                                                                    |
| (Cont d)                  | Pin 18                  | RD+                                                                                                    |
|                           | Pin 19                  | GND                                                                                                    |
|                           | Pin 20                  | VCC2                                                                                                    |
|                           | Pin 21                  | P_Down/RST                                                                                                    |
|                           | Pin 22                  | VCC2                                                                                                    |
|                           | Pin 23                  | GND                                                                                                    |
|                           | Pin 24                  | REFCLK+                                                                                                    |
|                           | Pin 25                  | REFCLK-                                                                                                    |
|                           | Pin 26                  | GND                                                                                                    |
|                           | Pin 27                  | GND                                                                                                    |
|                           | Pin 28                  | TD-                                                                                                    |
|                           | Pin 29                  | TD+                                                                                                    |
|                           | Pin 30                  | GND                                                                                                    |
| Status monitor            | Ready                   | Monitors the XFP module installation state.<br>If the XFP module is installed and is in the Operation mode,<br>the LED lights green and the state is displayed on the<br>screen. |
|                           | Optical Out             | The LED lights green when the laser of the XFP module is emitted.                                                                                                    |
|                           | Wavelength              | Displays the wavelength of the recommended XFP module when it is inserted.                                                                                                    |
|                           | Tx Err                  | Monitors Unlock/Laser output errors of Tx PLL.<br>The LED lights red in case of an error.                                                                                        |
|                           | Rx Err                  | The LED lights red when Rx PLL is unlocked or LOS is detected.                                                                                                    |
|                           | Laser fault             | Displays the laser output error on the screen.                                                                                                    |
|                           | Tx Unlock               | Monitors Unlock of Tx PLL and displays the state on the screen.                                                                                                    |
|                           | LOS                     | Monitors the Rx LOS detection state and displays the state<br>on the screen.                                                                                                    |
|                           | CDR Unlock              | Monitors the Rx CDR Unlock state and displays the state on the screen.                                                                                                    |
| XFP memory<br>control     | XFP 2 wire<br>interface | Reads and writes data from/to the XFP internal memory.                                                                                                    |
| Mechanical<br>performance | Dimensions              | 234 mm (W) $\times$ 21 mm (H) $\times$ 175 mm (D) (Compact-PCI 1 slot) (Protrusion excluded)                                                                                     |
|                           | Mass                    | 1.5 kg or less                                                                                                    |

Table 1.3.1-1 Module main unit (continued)

| Item                         |                                                                           | Specifications                                                                          |  |  |
|------------------------------|---------------------------------------------------------------------------|-----------------------------------------------------------------------------------------|--|--|
| Environmental<br>performance | Allowable<br>number of<br>insertions/<br>removals of the<br>XFP connector | 100 times                                                                               |  |  |
|                              | Operating<br>temperature                                                  | $+5$ to $+40^{\circ}$ C (when installed in the mainframe; temperature around equipment) |  |  |
|                              | Storage<br>temperature                                                    | -20 to $+60$ °C (recommended range: $+5$ to $+30$ °C)                                   |  |  |

Table 1.3.1-1 Module main unit (continued)

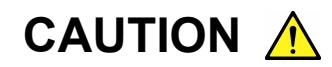

The allowable number of insertions/removals of the 30-pin multipole connector for the XFP module is 100 times. If the multipole connector is used beyond the allowable number of insertions/removals, performance may deteriorate due to poor contact. Observe the allowable number of insertions/removals when using it.

| ltem               |                        | Specifications                                                                                                    |  |  |
|--------------------|------------------------|----------------------------------------------------------------------------------------------------|--|--|
| Input data signal  |                        | PRBS 2 <sup>31</sup> – 1, mark ratio 1/2                                                                                                    |  |  |
| Operating bit rate |                        | 9.95 to 11.10 Gbit/s. The specifications for the transmitter and receiver shown below are defined at 10.3125 Gbit/s.                         |  |  |
| Transmitter        | Power                  | Min. $-4.0$ dBm, Max. $-1.08$ dBm, at the center wavelength of 850 nm.                                                                       |  |  |
|                    | Laser safety           | Class 1 (IEC 60825-1 : 2007, 21 CFR 1040.10 Laser<br>Safety Notice 50)                                                                       |  |  |
|                    | Center<br>wavelength   | Min. 840 nm, Max. 860 nm                                                                                                    |  |  |
|                    | RMS spectral width     | $\leq 0.45 \text{ nm}$                                                                                                    |  |  |
|                    | Extinction ratio       | ≥3.0 dB                                                                                                    |  |  |
|                    | Applicable fiber       | GI (50/125 μm), GI (62.5/125 μm)                                                                                                    |  |  |
|                    | Connector              | LC/PC                                                                                                    |  |  |
|                    | Eye mask               | X1, X2, X3, Y1, Y2, Y3<br>{0.25, 0.40, 0.45, 0.25, 0.28, 0.40}                                                                               |  |  |
|                    |                        | $\begin{array}{c} 1+Y3\\ 1\\ 1-Y1\\ 1-Y2\\ 0.5\\ Y2\\ Y1\\ 0\\ -Y3\\ 0\\ X1 X2 X3 1-X2 1-X1 1\\ Normalized Time (Unit Interval) \end{array}$ |  |  |
|                    |                        | Using 7.5 GHz 4 <sup>th</sup> Bessel filter                                                                                                  |  |  |
| Receiver           | Wavelength<br>range    | 840 to 860 nm (design assurance)                                                                                                    |  |  |
|                    | Sensitivity            | $\leq$ -9.9 dBm (Average, BER $\leq$ 10 <sup>-12</sup> )                                                                                     |  |  |
|                    | Maximum input<br>power | $-1.0 \text{ dBm}$ (Average, BER $\leq 10^{-12}$ , design assurance)                                                                         |  |  |
|                    | Applicable fiber       | GI (50/125 μm), GI (62.5/125 μm)                                                                                                    |  |  |
|                    | Connector              | LC/PC                                                                                                    |  |  |
|                    | LOS assert level       | ≤-14.0 dBm                                                                                                    |  |  |

Table 1.3.1-2 G0174A Recommended 850 nm XFP module

| Item               |                                | Specifications                                                                                                    |
|--------------------|--------------------------------|----------------------------------------------------------------------------------------------------|
| Input data signal  |                                | PRBS $2^{31}$ – 1, mark ratio 1/2                                                                                                    |
| Operating bit rate |                                | 9.95 to 11.30 Gbit/s. The specifications for the transmitter and receiver shown below are defined at 10.3125 Gbit/s.                                                                                                    |
| Transmitter        | Power                          | Min. –6.0 dBm, Max. –1.0 dBm                                                                                                    |
|                    | Laser safety                   | Class1 (IEC 60825-1 : 2007, 21 CFR 1040.10 Laser<br>Safety Notice 50)                                                                                                    |
|                    | Center<br>wavelength           | Min. 1290 nm, Max. 1330 nm                                                                                                    |
|                    | Side-mode<br>suppression ratio | ≥ 30.0 dB                                                                                                    |
|                    | Extinction ratio               | $\geq 6.0 \text{ dB}$                                                                                                    |
|                    | Applicable fiber               | SM Fiber (ITU-T G.652)                                                                                                    |
|                    | Connector                      | LC/PC                                                                                                    |
|                    | Eye mask                       | $\{X1, X2, X3, Y1, Y2, Y3\}$<br>$\{0.25, 0.40, 0.45, 0.25, 0.28, 0.40\}$                                                                                                    |
|                    |                                | X4, Y4 $0.4, 0.25$                                                                                                    |
|                    |                                | $\begin{array}{c} 1+Y3 \\ 1 \\ 1-Y1 \\ 1-Y2 \\ 0.5 \\ Y2 \\ Y1 \\ 0 \\ -Y3 \\ 0 \\ X1 \\ X2 \\ X3 \\ 1-X3 \\ 1-X2 \\ 1-Y1 \\ 1-Y2 \\ Y1 \\ 0 \\ X1 \\ X2 \\ X3 \\ 1-X3 \\ 1-X2 \\ 1-X1 \\ 1 \\ 1-Y2 \\ 1 \\ 1-Y1 \\ 1-Y2 \\ 1 \\ 1-Y2 \\ 1 \\ 1-Y1 \\ 1-Y2 \\ 1 \\ 1-Y2 \\ 1 \\ 1-Y2 \\ 1 \\ 1-Y2 \\ 1 \\ 1-Y2 \\ 1 \\ 1-Y2 \\ 1 \\ 1-Y2 \\ 1 \\ 1 \\ 1-Y2 \\ 1 \\ 1 \\ 1-Y2 \\ 1 \\ 1 \\ 1-Y2 \\ 1 \\ 1 \\ 1-Y2 \\ 1 \\ 1 \\ 1-Y2 \\ 1 \\ 1 \\ 1-Y2 \\ 1 \\ 1 \\ 1-Y2 \\ 1 \\ 1 \\ 1 \\ 1-Y2 \\ 1 \\ 1 \\ 1 \\ 1 \\ 1-Y2 \\ 1 \\ 1 \\ 1 \\ 1 \\ 1 \\ 1 \\ 1 \\ 1 \\ 1 \\ $ |
|                    |                                | $\begin{array}{c ccccccccccccccccccccccccccccccccccc$                                                                                                    |
|                    |                                | Using 7.5 GHz 4th Bessel filter                                                                                                    |

| Table 1 3 1-3 | G0175A Recommended 1310 nm XEP module |
|---------------|---------------------------------------|
|               |                                       |

| lte      | em                     | Specifications                                            |
|----------|------------------------|-----------------------------------------------------------|
| Receiver | Wavelength range       | 1290 to 1330 nm (design assurance)                        |
|          | Sensitivity            | $\leq$ -13.4 dBm (Average, BER $\leq$ 10 <sup>-12</sup> ) |
|          | Maximum input<br>power | +0.5 dBm (Average, $BER \le 10^{-12}$ design assurance)   |
|          | Applicable fiber       | SM Fiber (ITU-T G.652)                                    |
|          | Connector              | LC/PC                                                     |
|          | LOS assert level       | ≤–20.0 dBm                                                |

Table 1.3.1-3 G0175A Recommended 1310 nm XFP module (continued)

| Item               |                                | Specifications                                                                                                    |
|--------------------|--------------------------------|----------------------------------------------------------------------------------------------------|
| Input data signal  |                                | PRBS $2^{31}$ – 1, mark ratio 1/2                                                                                                    |
| Operating bit rate |                                | 9.95 to 10.75 Gbit/s. The specifications for the transmitter and receiver shown below are defined at 10.3125 Gbit/s.                                                                                                    |
| Transmitter        | Power                          | Min. –1.0 dBm, Max. +2.0 dBm                                                                                                    |
|                    | Laser safety                   | Class1 (IEC 60825-1 : 2007, 21 CFR 1040.10 Laser<br>Safety Notice 50)                                                                                                    |
|                    | Center<br>wavelength           | Min. 1530 nm, Max. 1565 nm                                                                                                    |
|                    | Side-mode<br>suppression ratio | ≥ 30.0 dB                                                                                                    |
|                    | Extinction ratio               | ≥8.2 dB                                                                                                    |
|                    | Applicable fiber               | SM Fiber (ITU-T G.652)                                                                                                    |
|                    | Connector                      | LC/PC                                                                                                    |
|                    | Eye mask                       | {X1, X2, X3, Y1, Y2, Y3}<br>{0.25, 0.40, 0.45, 0.25, 0.28, 0.40}                                                                                                    |
|                    |                                | X4, Y4 $0.4, 0.25$                                                                                                    |
|                    |                                | $\begin{array}{c} 1+Y3 \\ 1 \\ 1-Y1 \\ 1-Y2 \\ 0.5 \\ Y2 \\ Y1 \\ 0 \\ -Y3 \\ 0 \\ X1 \\ X2 \\ X3 \\ 1-X3 \\ 1-X2 \\ 1 \\ 1-Y2 \\ 1 \\ 1-Y2 \\ 1 \\ 1-Y2 \\ 1 \\ 1-Y2 \\ 1 \\ 1-Y3 \\ 1 \\ 1-Y3 \\ 1 \\ 1-Y2 \\ 1 \\ 1 \\ 1-Y3 \\ 1 \\ 1 \\ 1-Y3 \\ 1 \\ 1 \\ 1 \\ 1 \\ 1 \\ 1 \\ 1 \\ 1 \\ 1 \\ $                                                                                                    |
|                    |                                | Provide the provide the provid |
|                    |                                | Using 7.5 GHz 4 <sup>th</sup> Bessel filter                                                                                                    |

| Table 4 2 4 4 |                                 |        |
|---------------|---------------------------------|--------|
| Table 1.3.1-4 | GUT/ 6A Recommended 1550 nm AFP | module |

| lt       | em                     | Specifications                                                       |
|----------|------------------------|----------------------------------------------------------------------|
| Receiver | Wavelength range       | 1530 to 1565 nm (design assurance)                                   |
|          | Sensitivity            | $\leq$ -15.8 dBm (Average, BER $\leq$ 10 <sup>-12</sup> )            |
|          | Maximum input<br>power | $-1.0 \text{ dBm}$ (Average, BER $\leq 10^{-12}$ , design assurance) |
|          | Applicable fiber       | SM Fiber (ITU-T G.652)                                               |
|          | Connector              | LC/PC                                                                |
|          | LOS assert level       | ≤–20.0 dBm                                                           |

Table 1.3.1-4 G0176A Recommended 1550 nm XFP module (continued)

### 1.3.2 Specifications for MU181601A

Table 1.3.2-1 Module main unit

| Item             |                  | Specifications                                                    |
|------------------|------------------|-------------------------------------------------------------------|
| Transmitter data | Single end input | 0.25 to 0.6 Vp-p                                                  |
| input            | level            |                                                                   |
| TD+, TD–         | Code             | NRZ                                                               |
|                  | Connector        | SMA                                                               |
|                  | Termination      | 50 Ω/GND (Nominal value)                                          |
| Receiver data    | Single end       | Min. 0.18 Vp-p, Max. 1.0 Vp-p (within the input power range       |
| output           | output level     | of the recommended SFP module)                                    |
| RD+, RD–         | Code             | NRZ                                                               |
|                  | Connector        | SMA                                                               |
|                  | Termination      | 50 Ω/GND (Nominal value)                                          |
| SFP module       | Pin 1            | VeeT (Transmitter Ground)                                         |
| connector pin    | Pin 2            | TX Fault (Transmitter Fault Indication)                           |
| configuration    | Pin 3            | TX Disable (Transmitter Disable)                                  |
|                  | Pin 4            | MOD-DEF2 (Module Definition 2)                                    |
|                  | Pin 5            | MOD-DEF1 (Module Definition 1)                                    |
|                  | Pin 6            | MOD-DEF0 (Module Definition 0)                                    |
|                  | Pin 7            | Rate Select (Select between full or reduced receiver bandwidth)   |
|                  | Pin 8            | LOS (Loss of Signal)                                              |
|                  | Pin 9            | VeeR (Receiver Ground)                                            |
|                  | Pin 10           | VeeR (Receiver Ground)                                            |
|                  | Pin 11           | VeeR (Receiver Ground)                                            |
|                  | Pin 12           | RD- (Inv. Received Data Out)                                      |
|                  | Pin 13           | RD+ (Received Data Out)                                           |
|                  | Pin 14           | VeeR (Receiver Ground)                                            |
|                  | Pin 15           | VccR (Receiver Power)                                             |
|                  | Pin 16           | VccT (Transmitter Power)                                          |
|                  | Pin 17           | VeeT (Transmitter Ground)                                         |
|                  | Pin 18           | TD+ (Transmit Data In)                                            |
|                  | Pin 19           | TD– (Inv. Transmit Data In)                                       |
|                  | Pin 20           | VeeT (Transmitter Ground)                                         |
| Status monitor   | Ready            | Monitors the SFP module installation state. If the SFP            |
|                  |                  | module is installed, the LED lights green and the state is        |
|                  |                  | displayed on the screen.                                          |
|                  | Wavelength       | Displays the wavelength of the recommended SFP module             |
|                  |                  | when it is inserted.                                              |
|                  | Optical Out      | The LED lights green when the laser of the SFP module is emitted. |
|                  | Tx Err           | Monitors laser output errors.                                     |
|                  |                  | The LED lights red in case of an error.                           |
|                  | Rx Err           | The LED lights red when LOS is detected.                          |
|                  | Laser fault      | Displays the laser output error on the screen.                    |
| Item                         |                                                                           | Specifications                                                                               |  |
|------------------------------|---------------------------------------------------------------------------|----------------------------------------------------------------------------------------------|--|
| Status monitor<br>(Cont'd)   | LOS                                                                       | Monitors the Rx LOS detection state and displays the state<br>on the screen.                 |  |
| SFP memory<br>control        | SFP 2 wire<br>interface                                                   | Reads and writes data from/to the SFP internal memory.                                       |  |
| Mechanical performance       | Dimensions                                                                | 234 mm (W) $\times$ 21 mm (H) $\times$ 175 mm (D) (Compact-PCI 1 slot) (Protrusion excluded) |  |
|                              | Weight                                                                    | 1.5 kg or less                                                                               |  |
| Environmental<br>performance | Allowable<br>number of<br>insertions/<br>removals of the<br>SFP connector | 100 times                                                                                    |  |
|                              | Operating<br>temperature                                                  | +5 to +40°C (when installed in the main frame; temperature around equipment)                 |  |
|                              | Storage<br>temperature                                                    | -20 to +60°C                                                                                 |  |

 Table 1.3.2-1
 Module main unit (continued)

### CAUTION A

The allowable number of insertions/removals of the 20-pin multipole connector for the SFP module is 100 times. If the multipole connector is used beyond the allowable number of insertions/removals, performance may deteriorate due to poor contact. Observe the allowable number of insertions/removals when using it.

#### Section 1 Overview

| Item               |                      | Specifications                                                                                                    |  |
|--------------------|----------------------|----------------------------------------------------------------------------------------------------|--|
| Input data signal  |                      | PRBS 2 <sup>23</sup> – 1, mark ratio 1/2                                                                                                    |  |
| Operating bit rate |                      | 1.062 to 4.25 Gbit/s. The specifications for the transmitter and receiver shown below are defined at 4.25 Gbit/s.                                     |  |
| Rate Select        | r                    | Available                                                                                                    |  |
| Transmitter        | Power                | Min. –9.0 dBm, Max. –2.5 dBm                                                                                                    |  |
|                    | Laser safety         | Class1 (IEC 60825-1 : 2007, 21 CFR 1040.10 Laser<br>Safety Notice 50)                                                                                 |  |
|                    | Center<br>wavelength | Min. 830 nm, Max. 860 nm                                                                                                    |  |
|                    | RMS spectral width   | ≤0.85 nm                                                                                                    |  |
|                    | OMA                  | ≥247 μW                                                                                                    |  |
|                    | Applicable fiber     | GI (50/125 μm), GI (62.5/125 μm)                                                                                                    |  |
|                    | Connector            | LC/PC                                                                                                    |  |
|                    | Eye mask             | $\{X1, X2, Y1, Y2\}$ $\{0.22, 0.4, 0.2, 0.3\}$                                                                                                    |  |
|                    |                      | 1+Y2<br>1<br>1-Y1<br>0.5<br>Y1<br>0.5<br>Y1<br>0 X1 X2 1-X2 1-X1 1<br>Normalized Time (Unit Interval)<br>Using 3.19 GHz 4 <sup>th</sup> Bessel filter |  |
| Receiver           | Wavelength           | 830 to 860 nm (design assurance)                                                                                                    |  |
|                    | Sensitivity          | $<-15.0 \text{ dBm}$ (Average BER $< 10^{-12}$ )                                                                                                    |  |
| Maximum input 0.0  |                      | 0.0 dBm (Average, BER $\leq 10^{-12}$ , design assurance)                                                                                             |  |
|                    | Applicable fiber     | GI (50/125 μm), GI (62.5/125 μm)                                                                                                    |  |
|                    | Connector            | LC/PC<br>≤-20.0 dBm                                                                                                    |  |
|                    | LOS assert level     |                                                                                                    |  |

| Table 1.3.2-2 | G0177A Recommended 850 nm SFP module |
|---------------|--------------------------------------|
|               | OUT TA Recommended 000 mm OFF module |

#### 1.3 Specifications

| Item               |                                | Specifications                                                                                                    |  |
|--------------------|--------------------------------|----------------------------------------------------------------------------------------------------|--|
| Input data signal  |                                | PRBS 2 <sup>23</sup> – 1, mark ratio 1/2                                                                                                    |  |
| Operating bit rate |                                | 0.155 to 2.67 Gbit/s. The specifications for the transmitter and receiver shown below are defined at 2.48832 Gbit/s.                            |  |
| Rate Select        |                                | Unavailable                                                                                                    |  |
| Transmitter        | Power                          | Min. –5.0 dBm, Max. 0.0 dBm                                                                                                    |  |
|                    | Laser safety                   | Class1 (IEC 60825-1 : 2007, 21 CFR 1040.10 Laser<br>Safety Notice 50)                                                                           |  |
|                    | Center<br>wavelength           | Min. 1270 nm, Max. 1360 nm                                                                                                    |  |
|                    | Side-mode<br>suppression ratio | ≥ 30.0 dB                                                                                                    |  |
|                    | Extinction ratio               | $\geq 8.2 \text{ dB}$                                                                                                    |  |
|                    | Applicable fiber               | SM Fiber (ITU-T G.652)                                                                                                    |  |
|                    | Connector                      | LC/PC                                                                                                    |  |
| Eye mask           |                                | $\{X1, Y1\} \{0.4, 0.25\}$                                                                                                    |  |
|                    |                                | interview     interview       interview     interview       interview     interview       interview     interview       interview     interview |  |
| Receiver           | Wavelength<br>range            | 1270 to 1360 nm (design assurance)                                                                                                    |  |
|                    | Sensitivity                    | $\leq$ -18.0 dBm (Average, BER $\leq$ 10 <sup>-12</sup> )                                                                                       |  |
|                    | Maximum input<br>power         | 0.0 dBm (Average, BER $\leq 10^{-12}$ , design assurance)                                                                                       |  |
|                    | Applicable fiber               | SM Fiber (ITU-T G.652)                                                                                                    |  |
|                    | Connector                      | LC/PC           rel         ≤-18.0 dBm                                                                                                    |  |
|                    | LOS assert level               |                                                                                                    |  |

Table 1.3.2-3 G0178A Recommended 1310 nm SFP module

#### Section 1 Overview

| Item                                                                                                    |                                | Specifications                                                                                                    |  |  |
|----------------------------------------------------------------------------------------------------|--------------------------------|----------------------------------------------------------------------------------------------------|--|--|
| Input data signal                                                                                                    |                                | PRBS 2 <sup>23</sup> – 1, mark ratio 1/2                                                                             |  |  |
| Operating bit rate0.155 to 2.67 Gbit/s. The specifications for the tran<br>and receiver shown below are defined at 2.48832 Gbit      |                                | 0.155 to 2.67 Gbit/s. The specifications for the transmitter and receiver shown below are defined at 2.48832 Gbit/s. |  |  |
| Rate Select                                                                                                    |                                | Unavailable                                                                                                    |  |  |
| Transmitter                                                                                                    | Power                          | Min. –5.0 dBm, Max. 0.0 dBm                                                                                          |  |  |
|                                                                                                    | Laser safety                   | Class1 (IEC 60825-1 : 2007, 21 CFR 1040.10 Laser<br>Safety Notice 50)                                                |  |  |
|                                                                                                    | Center<br>wavelength           | Min. 1430 nm, Max. 1580 nm                                                                                           |  |  |
|                                                                                                    | Side-mode<br>suppression ratio | ≥ 30.0 dB                                                                                                    |  |  |
|                                                                                                    | Extinction ratio               | ≥8.2 dB                                                                                                    |  |  |
|                                                                                                    | Applicable fiber               | SM Fiber (ITU-T G.652)                                                                                               |  |  |
|                                                                                                    | Connector                      | LC/PC                                                                                                    |  |  |
|                                                                                                    | Eye mask                       | $\{X1, Y1\} \{0.4, 0.25\}$                                                                                           |  |  |
|                                                                                                    |                                | $\begin{array}{c ccccccccccccccccccccccccccccccccccc$                                                                |  |  |
| Receiver                                                                                                    | Wavelength                     | 1430 to 1580 nm (design assurance)                                                                                   |  |  |
|                                                                                                    | Sensitivity                    | $<-18.0 \text{ dBm}$ (Average, BER $< 10^{-12}$ )                                                                    |  |  |
| Maximum input<br>power $0.0 \text{ dBm}$ (Average, BER $\leq 10^{-12}$ , design assur<br>powerApplicable fiberSM Fiber (ITU-T G.652) |                                | 0.0 dBm (Average, BER $\leq 10^{-12}$ , design assurance)                                                            |  |  |
|                                                                                                    |                                | SM Fiber (ITU-T G.652)                                                                                               |  |  |
|                                                                                                    | Connector                      | LC/PC<br>≤-18.0 dBm                                                                                                  |  |  |
|                                                                                                    | LOS assert level               |                                                                                                    |  |  |

Table 1.3.2-4 G0179A Recommended 1550 nm SFP module

# Section 2 Preparation before Use

This section describes preparations required before using the MU181600A and MU181601A.

#### 

### 2.1 Installation to Signal Quality Analyzer

For information on how to install the MU181600A/MU181601A to the Signal Quality Analyzer and how to turn on the power, refer to Section 2 "Preparation before Use" in the Signal Quality Analyzer Series Installation Guide.

### 2.2 How to Operate Application

The modules connected to the Signal Quality Analyzer are controlled by operating the MX180000A Signal Quality Analyzer Control Software (hereinafter, referred to as "MX180000A").

For information on how to start up, shut down, and operate the MX180000A, refer to the MX180000A Signal Quality Analyzer Control Software Operation Manual.

### 2.3 Preventing Damage

Be sure to observe the rating voltage ranges when connecting input and output of the MU181600A/MU181601A. Otherwise, the MU181600A/MU181601A may become damaged.

whet wise, the ine for our ine for our may become damage

### CAUTION A

- 1. When signals are input to the MU181600A/MU181601A, avoid excessive voltage beyond the rating. Otherwise, the circuit may be damaged.
- 2. Use a 50  $\Omega$ /GND terminator at the output. Never feed any current to the output.
- 3. As a countermeasure against static electricity, ground other devices to be connected (including experimental circuits) with ground wires before connecting the I/O connector.
- 4. The outer conductor and core of the coaxial cable may become charged as a capacitor. Use metal like a copper wire to discharge electricity between the outer conductor and core before use.
- 5. Never open the MU181600A/MU181601A. If you open it and sufficient performance cannot be obtained, we may decline to repair the MU181600A/MU181601A.
- 6. To protect the MU181600A/MU181601A from electrostatic discharge failure, a conductive sheet should be placed onto the workbench, and the operator should wear an electrostatic discharge wrist strap. Connect the ground connection end of the wrist strap to the conductive sheet or to the ground terminal of the mainframe.

# 2.4 Inserting/Removing XFP/SFP Modules While Power Is On

Follow the procedure below when inserting/removing the XFP/SFP module to/from the MU181600A/MU181601A while power is on.

- 1. Turn off the optical output of the XFP/SFP module, and disconnect the signal input to the input connectors.
- 2. Remove the optical fiber cable from the XFP/SFP module.
- 3. When removing the XFP/SFP module, unlock the handle of the XFP/SFP module, and then pull it out.
- 4. When inserting the XFP/SFP module, lift the handle of the XFP/SFP module, and insert it fully along the insertion slot as it is stored in the XFP module.
- 5. Connect the optical fiber cable applicable to the inserted XFP/SFP module.
- 6. When the XFP module is inserted/removed with power on, the Power Down parameter is set to Standby (low power consumption mode). Switch it to Operation (normal operation mode), referring to Section 4.2.1 "Operation window for MU181600A."

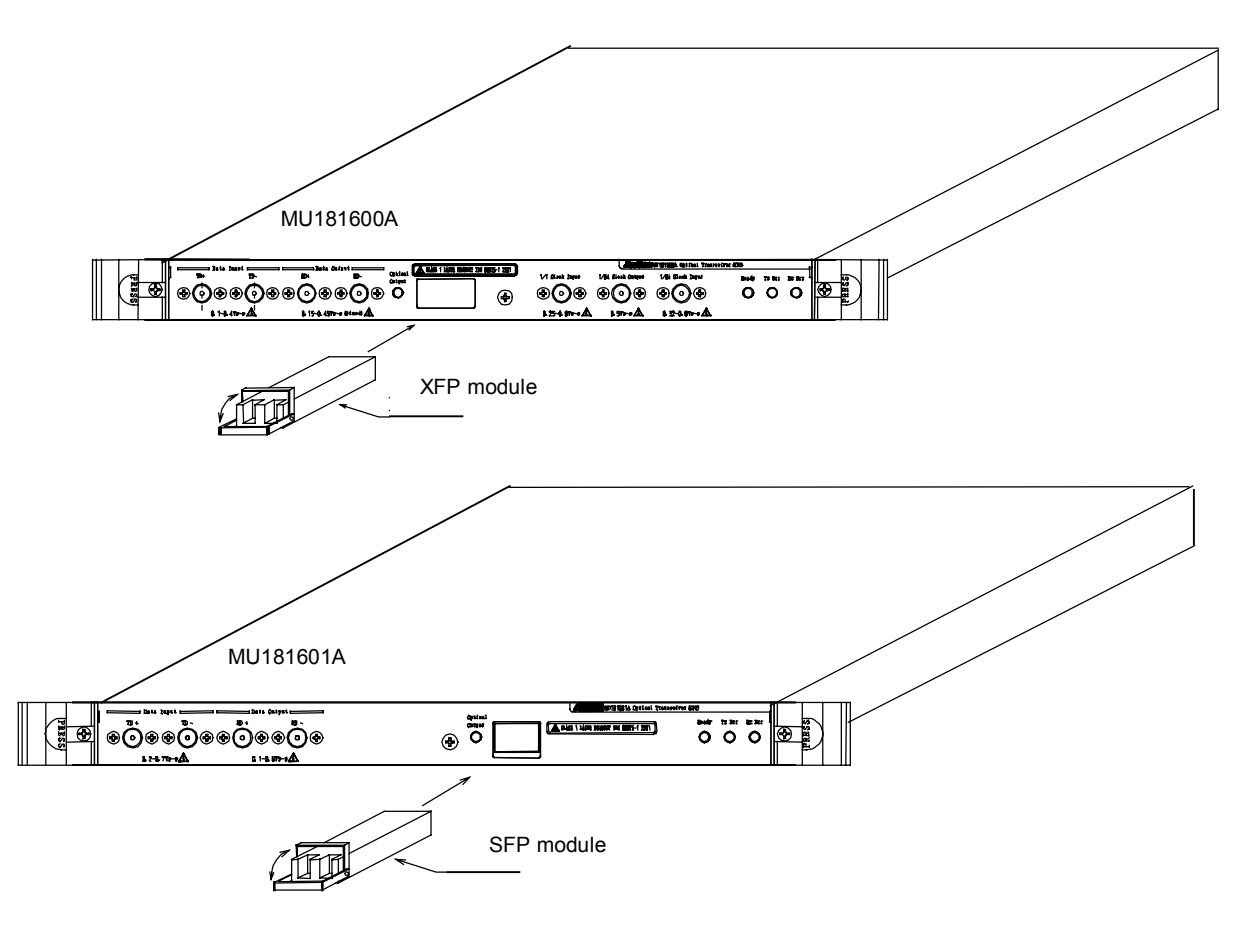

Fig. 2.4-1 Connecting XFP/SFP module

### CAUTION A

- 1. When inserting the XFP/SFP module, make sure that the eject knob of the XFP/SFP module is retracted. If the eject knob protrudes during insertion, the XFP/SFP module may not be installed successfully.
- 2. Insert the anti-dust plug into the removed XFP/SFP module. Otherwise, dust may accumulate at the optical input/output opening of the XFP/SFP module, causing failure.
- 3. The XFP/SFP module is sensitive to electrostatic discharge (ESD). To prevent ESD, touch a grounded metal object to discharge static electricity charged in the body, before handling the module.
- 4. Wipe off any stains on the ferrule, according to Section 7.2 "Cleaning Optical Connector and Optical Adapter."
- A laser beam may be output from the optical output opening of the XFP/SFP module when the fiber cable is not connected. Do not look into the optical output opening.
- 6. Do not install or remove the XFP/SFP module with the fiber cable inserted into the XFP/SFP module. The optical input/output opening and fiber cable connector may become damaged.
- Do not touch the connectors on the back of the XFP/SFP module by hand. It may cause the XFP/SFP module to fail
- The operation is not guaranteed if an XFP/SFP module that is not recommended by Anritsu is inserted. Be sure to use a recommended one. For the information about the recommended modules, see the Anritsu Web site (http://www.anritsu.co.jp/E/ MP1800).

## Section 3 Panel Layout and Connectors

This section describes the panels and connectors of the MU181600A and the MU181601A.

| 3.1 | Panel Layout |                           |     |
|-----|--------------|---------------------------|-----|
|     | 3.1.1        | Panel layout of MU181600A | 3-2 |
|     | 3.1.2        | Panel layout of MU181601A | 3-3 |
| 3.2 | Inter-N      | Iodule Connection         | 3-4 |
| 3.3 | Optica       | I Fiber Cables Connection | 3-6 |

### 3.1 Panel Layout

### 3.1.1 Panel layout of MU181600A

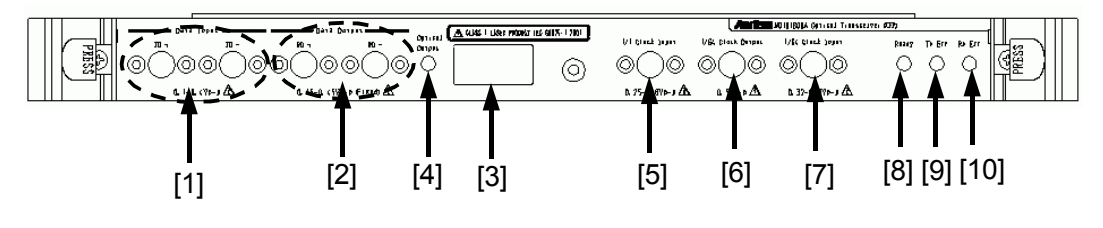

Fig. 3.1.1-1 Panel of MU181600A

| No.  | Name                    | Description                                                                                                    |  |  |
|------|-------------------------|----------------------------------------------------------------------------------------------------|--|--|
| [1]  | Data Input<br>TD+, TD–  | Connector to input electric signals to the XFP module (as an optical transmitter)                                                                                                    |  |  |
| [2]  | Data Output<br>RD+, RD- | Connector to output electric signals from the XFP module (as an optical receiver)                                                                                                    |  |  |
| [3]  | XFP Module Slot         | XFP module insertion slot<br>The corresponding XFP module (see Section 2.1.2 "Application<br>parts") is installed.<br>Refer to Section 2.4 "Inserting/Removing XFP/SFP Modules<br>While Power On" for how to install the XFP module. |  |  |
| [4]  | Optical Output<br>(LED) | Indicates that the XFP module is emitting an optical signal.<br>This LED lights green when the optical signal is emitting.                                                                                                    |  |  |
| [5]  | 1/1 Clock Input         | Connector to input the 1/1 clock that is used to generate the reference clock for the XFP module.<br>The input 1/1 clock is divided by 64, and is output from the 1/64 Clock Output connector.                                       |  |  |
| [6]  | 1/64 Clock Output       | Connector to output the 64-divided clocks.                                                                                                    |  |  |
| [7]  | 1/64 Clock Input        | Connector to input the reference clock that is used for XFP module's operations.<br>Input a clock generated by dividing the 1/1 clock by 64 (operating data rate).                                                                   |  |  |
| [8]  | Ready (LED)             | Indicates that the XFP module is installed.<br>This LED lights green when the XFP module is installed and is<br>ready for operation.                                                                                                 |  |  |
| [9]  | Tx Err (LED)            | Indicates that there is an abnormality with the XFP transmitter.<br>This LED lights red when the XFP transmitter detects a laser error<br>or when the XFP transmitter PLL is in the Unlock state.                                    |  |  |
| [10] | Rx Err (LED)            | Indicates that there is an abnormality with the XFP receiver.<br>This LED lights red when the XFP receiver detects LOS or when<br>the receiver PLL is Unlocked.                                                                      |  |  |

### 3.1.2 Panel layout of MU181601A

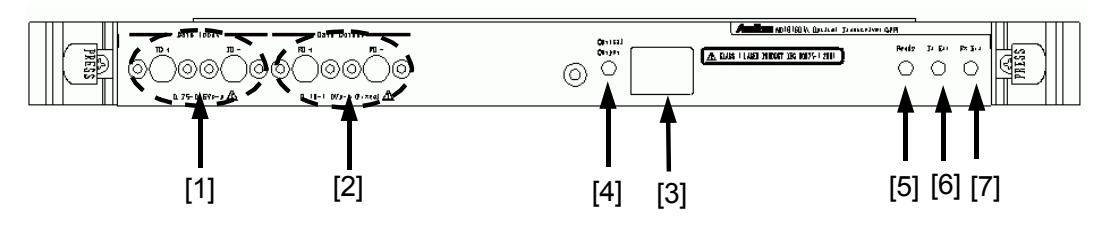

Fig. 3.1.2-1 Front panel of MU181601A

| No. | Name                                                  | Description                                                                                                    |  |
|-----|-------------------------------------------------------|----------------------------------------------------------------------------------------------------|--|
| [1] | Data Input<br>TD+, TD–                                | Connector to input electric signals to the SFP module (as an optical transmitter)                                 |  |
|     |                                                       | Connect a terminator (J1137) to either input end when using a single end interface.                               |  |
| [2] | Data Output<br>RD+, RD-                               | Connector to output electric signals from the SFP module (as an optical receiver)                                 |  |
|     |                                                       | Connect a terminator (J1137) to either input end when using a single end interface.                               |  |
| [3] | SFP Module Slot                                       | SFP module insertion slot                                                                                         |  |
|     |                                                       | The corresponding SFP module is installed.                                                                        |  |
|     |                                                       | Refer to Section 2.4 "Inserting/Removing XFP/SFP Modules While<br>Power Is On" for how to install the SFP module. |  |
| [4] | Optical Output                                        | Indicates that the SFP module is emitting an optical signal.                                                      |  |
|     | (LED)                                                 | This LED lights green when the optical signal is emitting.                                                        |  |
| [5] | Ready (LED)                                           | Indicates that the SFP module is installed.                                                                       |  |
|     |                                                       | This LED lights green when the SFP module is installed and                                                        |  |
|     |                                                       | ready for operation.                                                                                              |  |
| [6] | Tx Err (LED)                                          | Indicates that there is an abnormality with the SFP transmitter.                                                  |  |
|     |                                                       | This LED lights red when the SFP module detects a laser error.                                                    |  |
| [7] | Rx Err (LED)                                          | Indicates that there is an abnormality with the SFP receiver.                                                     |  |
|     | This LED lights red when the SFP receiver detects LOS |                                                                                                    |  |

| Table 3.1.2-1 | Name and Function of Each Part on MU181601A panel |
|---------------|---------------------------------------------------|
|               |                                                   |

### 3.2 Inter-Module Connection

A connection example between the MU181600A, MU181000A 12.5 GHz Synthesizer (hereinafter, referred to as "MU181000A"), and MU181020A 12.5 Gbit/s PPG (hereinafter, referred to as "MU181020A") that are installed into a mainframe is shown below.

#### Note:

Avoid static electricity when handling the devices.

The inter-module level interface may not match, depending on the options installed in the MU181020A. In this case, connect the accessory attenuators between the modules to satisfy the input standard level. The following table shows the combinations of options in which an attenuator is required. Connect an attenuator by following the procedure below. Figure 3.2-1 shows a connection example.

|                      | Only MU181020A-001 is<br>installed | Only MU181020A-002 is<br>installed |
|----------------------|------------------------------------|------------------------------------|
| MU181600A<br>TD+/TD- | Connect a 6 dB attenuator.         | Connect a 10 dB attenuator.        |
| MU181601A<br>TD+/TD- |                                    | Connect a 6 dB attenuator.         |

 Table 3.2-1
 Attenuators required for connection

- 1. Connect the 3-pin power cord of the mainframe to the power receptacle. Be sure to use the 3-pin power cord supplied with the mainframe and a 3-pin receptacle.
- 2. Connect the Clock Output connector of the MU181000A and the Ext. Clock Input connector of the MU181020A, using a coaxial cable.
- 3. Connect the TD+ connector of the MU181600A and the Data Output connector of the MU181020A, using a coaxial cable. If an attenuator is required (see Table 3.2-1), connect the accessory attenuator to the TD+ connector of the MU181600A.
- 4. Connect the TD- connector of the MU181600A and the XData Output connector of the MU181020A, using a coaxial cable. If an attenuator is required (see Table 3.2-1), connect the accessory attenuator to the TD- connector of the MU181600A.
- 5. Connect the Clock Output connector of the MU181020A and the 1/1 Clock Input connector of the MU181600A, using a coaxial cable.
- 6. Connect the 1/64 Clock Output connector and 1/64 Clock Input connector of the MU181600A, using a coaxial cable.

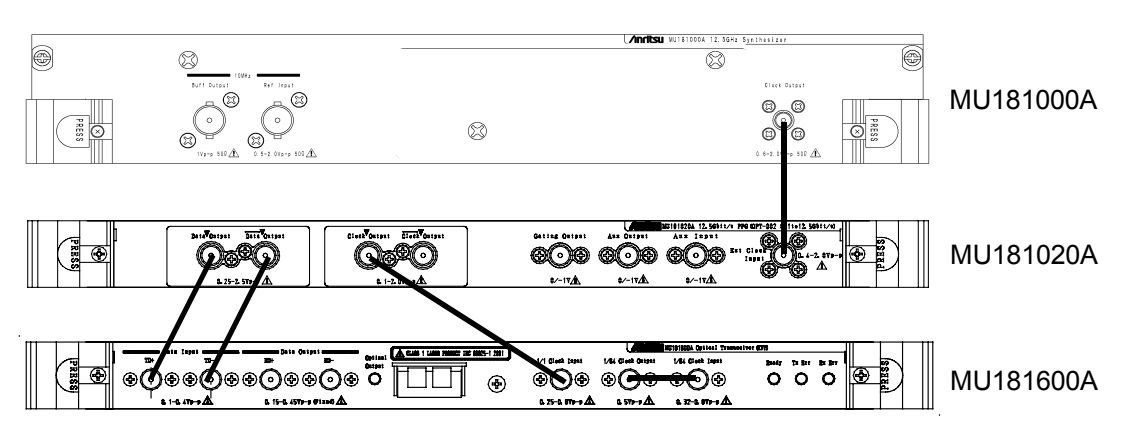

Fig. 3.2-1 An example of inter-module connection

### CAUTION A

If an excessive voltage is applied to the input connector, the protective circuit may be damaged. Avoid any input beyond the rating. If there is any possibility of the rating being exceeded, check that the input signal is within the rating before connection.

To prevent damage due to static electricity charged inside the coaxial cable, ground the core of the coaxial cable in contact to discharge it before connection.

### 3.3 Optical Fiber Cables Connection

Connect the optical fiber cable after inserting XFP/SFP module in MU181600A/MU181601A.

| Plug-In Module Model | Recommended Module Model  | Optical output | Optical input |
|----------------------|---------------------------|----------------|---------------|
| Name                 | Name/Part Name            | connector      | connector     |
|                      | G0174A 850 nm XFP module  | [1]            | [2]           |
| MU181600A            | G0175A 1310 nm XFP module | [1]            | [2]           |
|                      | G0176A 1550 nm XFP module | [1]            | [2]           |
|                      | G0177A 850 nm SFP module  | [3]            | [4]           |
| MU181601A            | G0178A 1310 nm SFP module | [3]            | [4]           |
|                      | G0179A 1550 nm SFP module | [3]            | [4]           |

| Table 3.3-1 Optical input/output connectors of XFP/SFP module | Table 3.3-1 | Optical input/output connectors of XFP/SFP module |
|---------------------------------------------------------------|-------------|---------------------------------------------------|
|---------------------------------------------------------------|-------------|---------------------------------------------------|

Optical input/output connectors of XFP/SFP module refer to Fig 3.3-1.

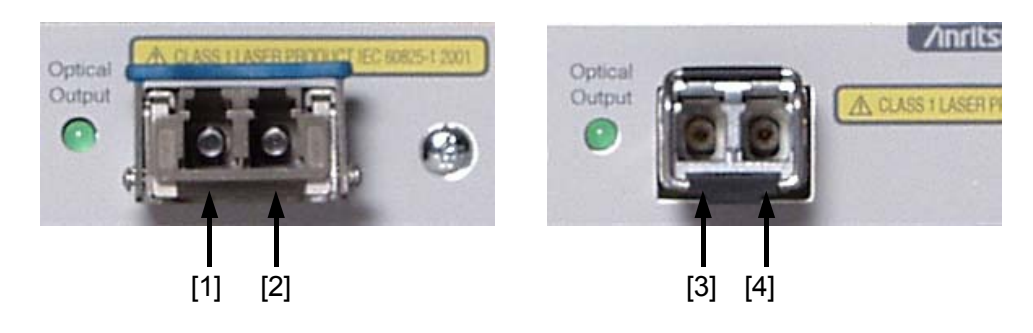

Fig. 3.3-1 Optical input/output connectors of XFP/SFP module

Before connecting the fiber, be sure to clean the connector end surface.

This section describes the configuration and the operation methods of the setup dialog box for the MU181600A and MU181601A.

| 4.1 | Config | uration of Entire Setup Dialog Box | 4-2 |
|-----|--------|------------------------------------|-----|
| 4.2 | Opera  | tion Windows                       | 4-3 |
|     | 4.2.1  | Operation window for MU181600A     | 4-3 |
|     | 4.2.2  | Operation window for MU181601A     | 4-6 |
| 4.3 | Opera  | ting Laser                         | 4-9 |

### 4.1 Configuration of Entire Setup Dialog Box

The configuration of the setup dialog box when the MU181600A/ MU181601A is inserted into a mainframe is shown below.

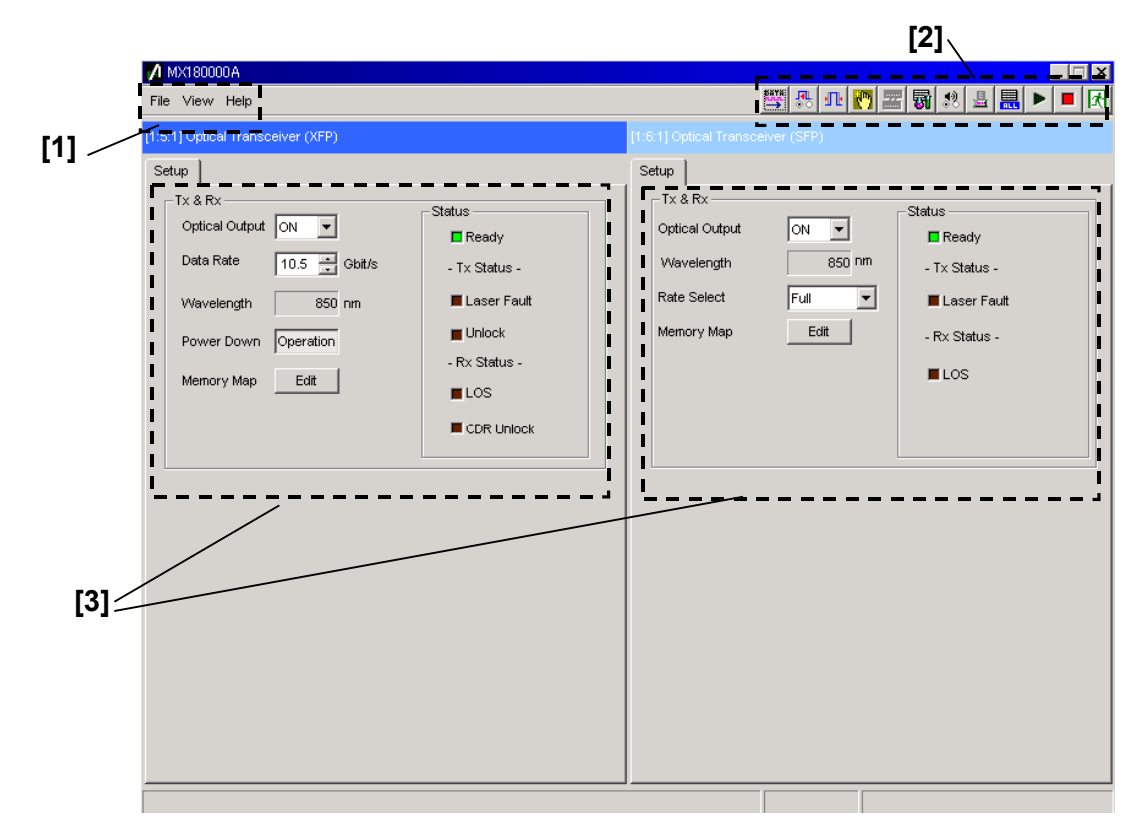

Fig. 4.1.1-1 Configuration of entire setup dialog box for MU181600A and MU181601A

The setup dialog box consists of three blocks as shown in Fig. 4.1.1-1. The following table describes each of the blocks.

| No. | Block                      | Function                                                                                                    |  |  |  |
|-----|----------------------------|----------------------------------------------------------------------------------------------------|--|--|--|
| [1] | Menu bar                   | Selects the settings related to the entire device.<br>Refer to the MX180000A Signal Quality Analyzer Control<br>Software Operation Manual for details.                                                                                                    |  |  |  |
| [2] | Module function<br>buttons | Shortcut buttons for the function items specific to the displayed<br>module. Users can customize the pre-defined function buttons<br>according to their own applications.<br>Refer to the MX180000A Signal Quality Analyzer Control<br>Software Operation Manual for details. |  |  |  |
| [3] | Operation windows          | Configures settings specific to each module.                                                                                                    |  |  |  |

Table 4.1.1-1 Functions of blocks

### 4.2 Operation Windows

### 4.2.1 Operation window for MU181600A

The operation window for the MU181600A is shown below.

| TX & RX              |               |
|----------------------|---------------|
| Optical Output ON -  | -Status       |
| Data Rate            | Ready         |
|                      | - Tx Status - |
| Wavelength 850 nm    | 📕 Laser Fault |
| Power Down Operation | Unlock        |
|                      | - R× Status - |
| Memory Map           | LOS           |
|                      | CDR Unlock    |
|                      |               |
|                      |               |

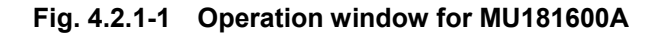

| Item           | Functions                                                                                                    |  |  |
|----------------|----------------------------------------------------------------------------------------------------|--|--|
| Optical Output | Sets the optical output ON/OFF.                                                                                                    |  |  |
|                | ON: Optical signals are output from the XFP module.                                                                                                    |  |  |
|                | OFF: Optical signal output is stopped.                                                                                                    |  |  |
|                | The optical output can also be controlled by the optical output ON/OI                                                                                                    |  |  |
|                | button 📴 . Optical signals are output when this setting is ON as                                                                                                    |  |  |
|                | the module function button is selected (recessed).                                                                                                    |  |  |
| Data Rate      | Specifies the operating data rate of the XFP module. The operating<br>range varies depending on the installed XFP module. The setting<br>range for the 850 nm XFP module (see Section 1.2.2 "Application parts")<br>is from 9.9 to 11.1 Gbit/s. Data Rate setting is not required for either<br>the 1310 nm XFP module or the 1550 nm XFP module.                                                                                  |  |  |
| Wavelength     | Displays the wavelength of the optical signal output from Optical Output connector.                                                                                                    |  |  |
|                | This item is enabled only when an application part XFP module is installed.                                                                                                    |  |  |
| Power Down     | <ul><li>This button is used to switch between the Standby mode (low power consumption mode) and the Operation mode (normal operation mode) for the XFP module. The current mode name is displayed on the button.</li><li>The mode is automatically switched to the Standby mode after the XFP module is inserted or removed while power is on.</li><li>Note that only the Memory Map is enabled during the Standby mode.</li></ul> |  |  |
|                | Also, the Status field on the right is masked in the Standby mode.                                                                                                    |  |  |

#### Section 4 Configuration of Setup Dialog Box

| ltem                   | Functions                                                                                                    |  |  |
|------------------------|----------------------------------------------------------------------------------------------------|--|--|
| Memory Map             | Used to read or write data from/to the XFP module internal memory.                                                              |  |  |
|                        | Click the Edit button to open the MemoryMap dialog box shown in Fig. 4.2.1-2.                                                   |  |  |
| Status: Ready          | Indicates that the XFP module is installed. This illuminates green<br>when the XFP module is installed and ready for operation. |  |  |
| Tx Status: Laser Fault | Indicates the state of the XFP transmitter. This illuminates red<br>when an error is detected in the laser of the XFP module.   |  |  |
| Tx Status: Unlock      | Indicates the state of the XFP transmitter. This illuminates requirements when the PLL circuit of the XFP module is unlocked.   |  |  |
| Rx Status: LOS         | Illuminates red when the XFP receiver detects Loss of Signal (LOS).                                                             |  |  |
| Rx Status: CDR Unlock  | Indicates the state of the XFP receiver. This illuminates red when the CDR circuit of the XFP module is unlocked.               |  |  |

| Table 4.2.1-1 Items in operation window for MU181600A (continu |
|----------------------------------------------------------------|
|----------------------------------------------------------------|

| Memory Map |                                               |             | X     |
|------------|-----------------------------------------------|-------------|-------|
| Memory Map |                                               | Page 01     | Read  |
| Address    | Data Fields                                   | <u> </u>    |       |
| 00-07      | 06 50 4B 00 EC 00 46 00   .PKF.   RO RO RO RO | RO RO RO RO |       |
| 08-0F      | F1 00 FF FF 00 00 FF FF     R0 R0 R0 R0       | RO RO RO RO |       |
| 10-17      | 00 00 13 88 03 K8 11 94     R0 R0 R0 R0       | RO RO RO RO | Close |
| 18-1F      | 04 E2 31 2D 09 D0 27 10  1'.   R0 R0 R0 R0    | RO RO RO RO |       |
| 20-27      | OD DC 27 10 03 1A 21 3F  '!?   RO RO RO RO    | RO RO RO RO |       |
| 28-2F      | 03 E8 FF FF 00 00 FF FF     R0 R0 R0 R0       | RO RO RO RO |       |
| 30-37      | 00 00 FF FF 00 00 FF FF     R0 R0 R0 R0       | RO RO RO RO |       |
| 38-3F      | 00 00 00 00 00 00 00 00 1 I R0 R0 R0 R0       |             |       |

| Fig. 4.2.1-2 | MemoryMap | dialog | box |
|--------------|-----------|--------|-----|
|--------------|-----------|--------|-----|

| Item        | Function                                                                                                    |  |  |
|-------------|----------------------------------------------------------------------------------------------------|--|--|
| Page        | Specifies the Table of the lower 128 bytes of the XFP module internal memory. The accessible area of an application part XFP module is two pages of 01 and 02.                                                                                         |  |  |
| Address     | Displays the address of the XFP module internal memory in<br>hexadecimal format. To write data into the internal memory, select<br>the target address area by double-clicking. The MemoryMapEditor<br>dialog box (see Fig. 4.2.1-3) is then displayed. |  |  |
| Data Fields | Displays the data stored in the corresponding address in hexadecimal format (left) and ASCII format (right).                                                                                                    |  |  |
| Read        | Used to read the current state of the internal memory.<br>When this button is clicked, the content of the Read port in the<br>internal memory is read and updated.                                                                                     |  |  |

| Table 4.2.1-2 | Items in | <b>MemoryMa</b> | p dialog box |
|---------------|----------|-----------------|--------------|
|               |          |                 |              |

#### 4.2 Operation Windows

| MemoryM  | apEditor A | ddress 70 - 77    |     | ×            |
|----------|------------|-------------------|-----|--------------|
| Byte     | 7          | 0                 |     | InputMode    |
| +0       | 0000       | 0000              | RO  | BIN          |
| +1       | 0000       | 0000              | RO  | Address      |
| +2       | 0000       | 0000              | RO  | 1/255 Page   |
| +3       | 0000       | 0000              | RO  |              |
| +4       | 0000       | 0000              | RO  |              |
| +5       | 0000       | 0000              | RO  |              |
| +6       | 0000       | 0000              | RAV |              |
| +7       | 0000       | 0000              | RAV |              |
| R/W info | Offset +6  | bit 7,6,5,4,3,2,1 | RO  | OK<br>Cancel |

Fig. 4.2.1-3 MemoryMapEditor dialog box

 Table 4.2.1-3
 Items in MemoryMapEditor dialog box

| ltem       | Function                                                                                                    |
|------------|----------------------------------------------------------------------------------------------------|
| Input Mode | Allows the input mode to be selected from this list box. Values can be<br>entered in either binary (BIN) or hexadecimal (HEX) format.         |
| Byte       | Displays the address selected in the MemoryMap dialog box.                                                                                    |
|            | +0: Indicates the beginning of the selected address.                                                                                          |
|            | +7: Indicates the end of the selected address.                                                                                                |
| R/O, R/W   | Displays the internal memory type.                                                                                                    |
|            | RO: Read only                                                                                                    |
|            | R/W: Readable/writable                                                                                                    |
|            | WO: Write only                                                                                                    |
|            | The memory type may be set in bit units for some addresses. In this case, the details of the memory type are displayed in the R/W info field. |
| ОК         | After editing the data as necessary, click [OK] to write the edited data into the internal memory.                                            |

### 4.2.2 Operation window for MU181601A

The operation window for the MU181601A is shown below.

| - Tx & Rx       |        |               |
|-----------------|--------|---------------|
| Outlined Output |        | -Status       |
| Optical Output  |        | E Ready       |
| Wavelength      | 850 nm | - Tx Status - |
| Rate Select     | Full 🔻 | 📕 Laser Fault |
| Memory Map      | Edit   | - Rx Status - |
|                 |        | LOS           |
|                 |        |               |
|                 |        |               |
|                 |        |               |

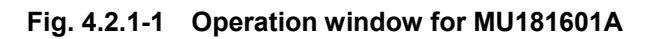

| Item                   | Functions                                                                                                    |
|------------------------|----------------------------------------------------------------------------------------------------|
| Optical Output         | Sets the optical output ON/OFF.                                                                                                    |
|                        | ON: Optical signals are output from the SFP module.                                                                                                    |
|                        | OFF: Optical signal output is stopped.                                                                                                    |
|                        | The optical output can also be controlled by the optical output ON/OFF button . Optical signals are output when this setting is ON and the module function button is selected (recessed). |
| Wavelength             | Displays the wavelength of the optical signal output from the Optical Output connector.                                                                                                   |
|                        | This item is enabled only when an application part SFP module is installed.                                                                                                    |
| Rate Select            | Selects the band for the SFP module used.                                                                                                    |
|                        | Reduced: Select when using the SFP module at a high operating bit rate.                                                                                                    |
|                        | Full: Select when using the SFP module at a low operating bit rate.                                                                                                    |
|                        | The application parts G0178A and G0179A SFP modules do not support this function.                                                                                                    |
| Memory Map             | Used to read or write data from/to the SFP module internal memory.<br>Click [Edit] to open the MemoryMap dialog box shown in Fig. 4.2.2-<br>2.                                            |
| Status: Ready          | Indicates the SFP module installation state. This illuminates green when the SFP module is installed and is ready.                                                                        |
| Tx Status: Laser Fault | Indicates the state of the SFP module. This illuminates red when<br>an error is detected in the laser of the SFP module.                                                                  |
| Rx Status: LOS         | Illuminates red when the SFP module detects Loss of Signal (LOS).                                                                                                    |

| Table 4.2.2-1 | Items in o | peration w | vindow fo | or MU1 | 81601A |
|---------------|------------|------------|-----------|--------|--------|
|---------------|------------|------------|-----------|--------|--------|

#### 4.2 Operation Windows

| уМар    |                                                               |       |
|---------|---------------------------------------------------------------|-------|
| ory Map | Address A2 💌                                                  | Read  |
| Address | Data Fields                                                   |       |
| 00-07   | 6E 00 F7 00 5D 00 FD 00   n]   R0 R0 R0 R0 R0 R0 R0 R0 R0     |       |
| 08-0F   | 9C 4O 6D 6O 9O 88 77 24   .@m`w\$   RO RO RO RO RO RO RO RO 1 | ·     |
| 10-17   | 9C 40 03 58 88 88 07 D0   .@   R0 R0 R0 R0 R0 R0 R0 R0 R0     | Close |
| 18-1F   | 62 1F 04 EB 3D E9 07 CB   b=   RO RO RO RO RO RO RO RO        |       |
| 20-27   | 31 2D 00 28 1F 07 00 64   1(d   RO RO RO RO RO RO RO RO       |       |
| 28-2F   | 00 00 00 00 00 00 00 00     R0 R0 R0 R0 R0 R0 R0 R0 R0        |       |
| 30-37   | 00 00 00 00 00 00 00 00     R0 R0 R0 R0 R0 R0 R0 R0           |       |
| 38-3F   |                                                               |       |

#### Fig. 4.2.2-2 MemoryMap dialog box

| ltem               | Function                                                                                                    |
|--------------------|----------------------------------------------------------------------------------------------------|
| Address (list box) | Specifies the Table of the SFP module internal memory.                                                                                                    |
| Address (column)   | Displays the address of the SFP module internal memory in<br>hexadecimal format. To write data into the internal memory, select<br>the target address area by double-clicking it. The MemoryMapEditor<br>dialog box (see Fig. 4.2.2-3) is displayed. |
| Data Fields        | Displays the data stored in the corresponding address in hexadecimal format (left) and ASCII format (right).                                                                                                    |
| Read               | Used to read the current state of the internal memory.<br>When this button is clicked, the content of the Read port in the<br>internal memory is read and updated.                                                                                   |

| Table 4 2 2-2 | Itoms in MomoryMan dialog box |
|---------------|-------------------------------|
| Table 4.2.2-2 | items in memorymap dialog box |

| MemoryN  | MapEditor A | ddress 00 - 07 |    | ×         |
|----------|-------------|----------------|----|-----------|
| Byte     | 7           | 0              |    | InputMode |
| +0       | 0000        | 0011           | RO | BIN       |
| +1       | 0000        | 0100           | RO | Address   |
| +2       | 0000        | 0111           | RO | AO        |
| +3       | 0000        | 0000           | RO |           |
| +4       | 0001        | 0010           | RO |           |
| +5       | 0000        | 0000           | RO |           |
| +6       | 0000        | 0010           | RO |           |
| +7       | 0001        | 0010           | RO |           |
| RAV info |             |                |    | ок        |
|          |             |                |    | Cancel    |

#### Section 4 Configuration of Setup Dialog Box

Fig. 4.2.2-3 MemoryMapEditor dialog box

| Table 4.2.2-3 | Items in Me | emoryMapEdito | r dialog box |
|---------------|-------------|---------------|--------------|
|               |             |               | analog son   |

| Item       | Function                                                                                                    |
|------------|----------------------------------------------------------------------------------------------------|
| Input Mode | Allows the input mode to be selected from this list box. Values can be entered in binary (BIN) or hexadecimal (HEX) format.                   |
| Byte       | Displays the address selected in the MemoryMap dialog box.                                                                                    |
|            | +0: Indicates the beginning of the selected address.                                                                                          |
|            | +7: Indicates the end of the selected address.                                                                                                |
| R/O, R/W   | Displays the internal memory type.                                                                                                    |
|            | RO: Read only                                                                                                    |
|            | R/W: Readable/writable                                                                                                    |
|            | WO: Write only                                                                                                    |
|            | The memory type may be set in bit units for some addresses. In this case, the details of the memory type are displayed in the R/W info field. |
| OK         | After editing the data as necessary, click [OK] to write the edited data                                                                      |
|            | into the internal memory.                                                                                                    |

### 4.3 Operating Laser

Follow the procedure below when operating the MU181600A or MU181601A.

- 1. Prepare the MU181600A or MU181601A by referring to Section 2 "Preparation before Use."
- 2. In the operation window, click the Power Down button to set the normal operation mode (the button display becomes "Operation"), and then set the date rate in the Date Rate textbox. See Fig. 4.2.1-1 or 4.2.2-1 for details.
- Select "ON" from the Optical Output list box in the operation window and set "ON" to the optical output ON/OFF button on the module function button (see Fig. 4.2.1-1 or 4.2.2-1).

The optical signal is output from the Optical Output connector of the XFP or SFP module.

### CAUTION A

Controlling, adjusting, and/or operating the MU181600A/ MU161601A without observing the procedure described above may result in dangerous radiation exposure.

# Section 5 Use Example

This section provides measurement examples using the MU181600A and MU181601A.

| 5.1 | Measurement Example Using MU181600A |                                |     |
|-----|-------------------------------------|--------------------------------|-----|
|     | 5.1.1                               | Connection                     | 5-2 |
|     | 5.1.2                               | Measurement procedure          | 5-3 |
| 5.2 | Measu                               | rement Example Using MU181601A | 5-4 |
|     | 5.2.1                               | Connection                     | 5-4 |
|     | 5.2.2                               | Measurement procedure          | 5-5 |

### 5.1 Measurement Example Using MU181600A

The following shows an example of how to measure the light receiving sensitivity of a device for the 9.9 G SDH/SONET interface, using the MU181600A.

#### 5.1.1 Connection

A connection example of the test system using the MU181600A is shown below.

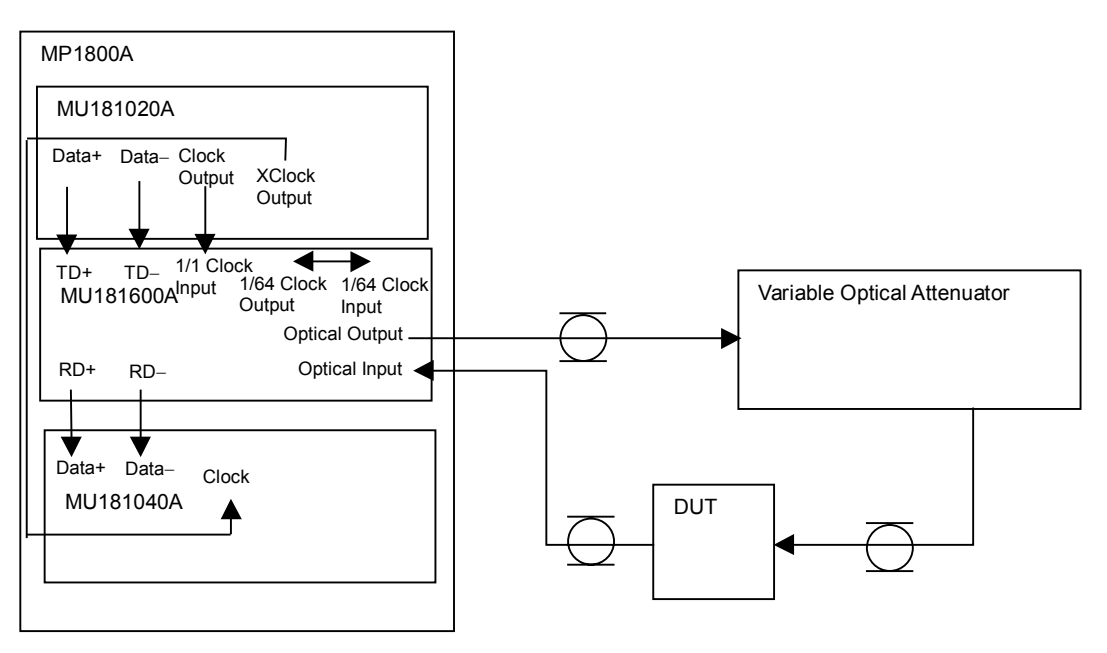

Fig. 5.1.1-1 Connection diagram

### CAUTION A

If an excessive voltage is applied to the input connector, the protective circuit may be damaged. Avoid any input beyond the rating. See Section 3.2 "Inter-Module Connection" for details.

#### 5.1.2 Measurement procedure

- 1. Connect the Optical Input connector of the DUT (device under test) and the Optical Output connector of the MU181600A via an optical attenuator, and connect the O/E output connector of the DUT and the Data Input connector of the MU181040A (see Fig. 5.1.1-1).
- 2. Set the bit rate and test pattern (PRBS  $2^{31} 1$ ) for measurement to the MU181020A and MU181040A.
- 3. Set the attenuation level of the variable optical attenuator to be within the receivable range of the DUT.
- 4. Output optical signals from the MU181600A and check that no error occurs in the MU181040A.
- 5. Gradually increase the attenuation level of the variable optical attenuator to find a point where an error is detected.
- 6. Decrease the attenuation level to find a point where the measurement result at the MU181040A equals the specified error rate. The optical input average power to the DUT at that point is determined to be the light receiving sensitivity.

### 5.2 Measurement Example Using MU181601A

The following shows an example of how to measure the light receiving sensitivity of a device for the 2.5 G SDH/SONET interface, using the MU181601A.

#### 5.2.1 Connection

A connection example of the test system using the MU181601A is shown below.

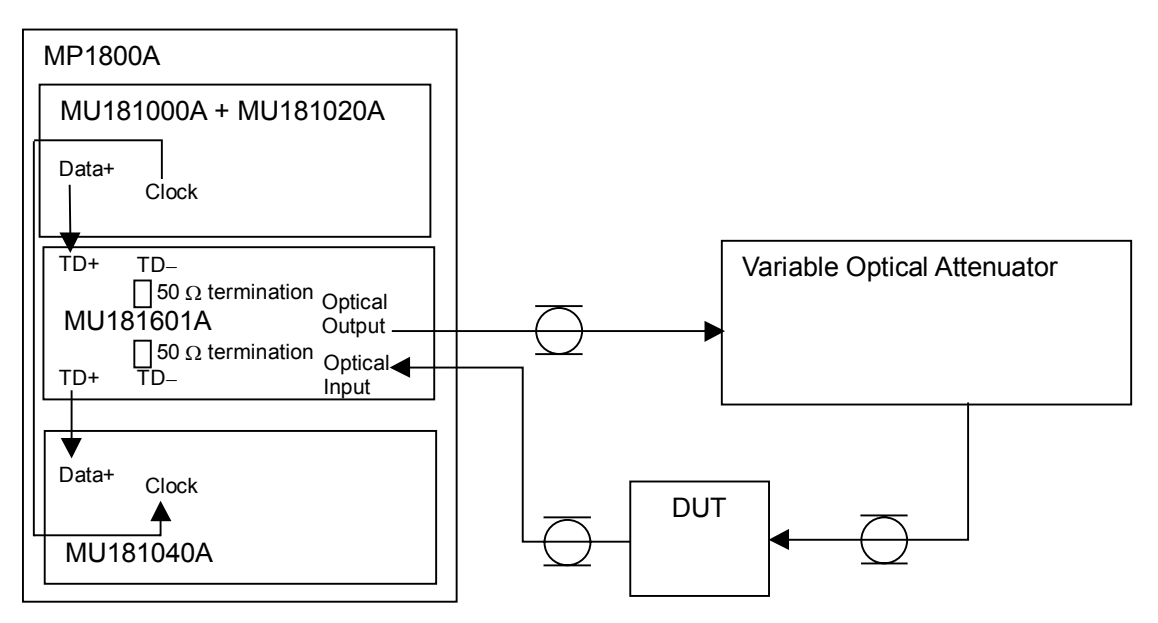

Fig. 5.2.1-1 Connection diagram

#### 5.2.2 Measurement procedure

- 1. Connect the Optical Input connector of the DUT (device under test) and the Optical Output connector of the MU181601A via an optical attenuator, and connect the O/E output connector of the DUT and the Data Input connector of the MU181040A (see Fig. 5.2.1-1).
- 2. Set the bit rate and test pattern (PRBS  $2^{31} 1$ ) for measurement to the MU181020A and MU181040A.
- 3. Set the attenuation level of the variable optical attenuator to be within the receivable range of the DUT.
- 4. Output optical signals from the MU181601A and check that no error occurs in the MU181040A.
- 5. Gradually increase the attenuation level of the variable optical attenuator to find a point where an error is detected.
- 6. Decrease the attenuation level to find a point where the measurement result at the MU181040A equals the specified error rate. The optical input average power to the DUT at that point is determined to be the light receiving sensitivity.

# Section 6 Performance Tests

This section describes the performance testing of the MU181600A and the MU181601A.

| 6.1 | Overvi                                 | ew                              | 6-2  |
|-----|----------------------------------------|---------------------------------|------|
| 6.2 | Devices Required for Performance Tests |                                 |      |
| 6.3 | Performance Test Items                 |                                 |      |
|     | 6.3.1                                  | Performance tests for MU181600A | 6-5  |
|     | 6.3.2                                  | Performance tests for MU181601A | 6-16 |

### 6.1 Overview

Performance tests are executed to check that the major functions of the MU181600A and MU181601A meet the required specifications. Execute performance tests at acceptance inspection, operation check after repair, and periodic (once every six months) testing.

### 6.2 Devices Required for Performance Tests

Before starting performance tests, warm up the MU181600A/MU181601A and the measuring instruments for at least 30 minutes. Tables 6.2-1 and 6.2-2 show the devices required for performance tests.

| Device                                 | Required Performance         |                                                     |  |
|----------------------------------------|------------------------------|-----------------------------------------------------|--|
| Synthesizer                            | Operating frequency:         | 9.5 to 12.5 GHz                                     |  |
| (MP1800A+MU181000A)                    | Clock output amplitude:      | 0.4 to 2.0 Vp-p                                     |  |
| Pulse pattern generator                | Operating frequency:         | 9.5 to 12.5 GHz                                     |  |
| (MP1800A+MU181020A)                    | NRZ data output amplitude:   | 0.1 to 0.4 mVp <sup>-</sup> p                       |  |
|                                        | 1/1 clock output amplitude:  | For error detector input                            |  |
|                                        | 1/1 clock output amplitude:  | For 0.25 to 0.8 Vp-p XFP reference clock generation |  |
|                                        | Clock synchronization signal | output:                                             |  |
|                                        |                              | For sampling oscilloscope trigger                   |  |
| Error detector                         | Operating frequency:         | 9.9 to 12.5 GHz                                     |  |
| (MP1800A+MU181040A)                    | Data input sensitivity:      | 0.1 Vp-p or more                                    |  |
| Sampling oscilloscope                  | Optical interface:           | 9 GHz or more band                                  |  |
|                                        | Electrical interface:        | 20 GHz or more band                                 |  |
| Optical power meter                    | Wavelength range:            | 750 to 1700 nm                                      |  |
| (MT9810B+MU931422A)                    | Linearity:                   | $\pm 0.05 \text{ dB}$ or more                       |  |
| Variable optical attenuator            | Maximum attenuation:         | 40 dB                                               |  |
|                                        | Attenuation accuracy:        | ±0.1 dB                                             |  |
| Optical spectrum analyzer<br>(MS9780A) | Wavelength range:            | 750 to 1700 nm                                      |  |

Table 6.2-1 Devices required for MU181600A performance test

#### Section 6 Performance Tests

| Device                      | Required Performance                 |                                   |  |
|-----------------------------|--------------------------------------|-----------------------------------|--|
| Synthesizer                 | Operating frequency:                 | 0.1 to 5.0 GHz                    |  |
| (MP1800A+MU181000A)         | Clock output amplitude:              | 0.4 to 2.0 Vp-p                   |  |
| Pulse pattern generator     | Operating frequency:                 | 0.1 to 5.0 GHz                    |  |
| (MP1800A+MU181020A)         | NRZ data output amplitude:           | 0.25 to 0.6 Vp-p                  |  |
|                             | 1/1 clock output amplitude:          | For error detector input          |  |
|                             | Clock synchronization signal output: |                                   |  |
|                             |                                      | For sampling oscilloscope trigger |  |
| Error detector              | Operating frequency:                 | 0.1 to 5.0 GHz                    |  |
| (MP1800A+MU181040A)         | Data input sensitivity:              | 0.1 Vp-p or more                  |  |
| Sampling oscilloscope       | Optical interface:                   | 5 GHz band or greater             |  |
|                             | Electrical interface:                | 10 GHz band or greater            |  |
| Optical power meter         | Wavelength range:                    | 750 to 1700 nm                    |  |
| (MT9810B+MU931422A)         | Linearity:                           | $\pm 0.05 \text{ dB}$ or greater  |  |
| Variable optical attenuator | Maximum attenuation:                 | 40 dB                             |  |
|                             | Attenuation accuracy:                | ±0.1 dB                           |  |
| Optical spectrum analyzer   | Wavelength range:                    | 750 to 1700 nm                    |  |
| (MS9780A)                   |                                      |                                   |  |

Table 6.2-2 Devices required for MU181601A performance test

#### Note:

Before starting the performance tests, warm up the device under test and the measuring instruments for at least 30 minutes and wait until they become sufficiently stabilized, unless otherwise specified. Additional conditions are required for maximum measurement accuracy: measurements must be performed at room temperature, fluctuations of AC power supply voltage must be small, and noise, vibration, dust, and humidity must be insignificant.
## 6.3 Performance Test Items

This section describes the following test items.

- 1/64 clock output level, rise/fall time, and duty standards (MU181600A only)
- (2) Transmitter optical output Eye mask and extinction ratio
- (3) Transmitter optical output power
- (4) Transmitter optical output center wavelength, RMS spectral width, and side-mode suppression ratio
- (5) Data output differential output level
- (6) Receiver sensitivity and LOS assert level

### 6.3.1 Performance tests for MU181600A

### 6.3.1.1 1/64 clock output level, rise/fall time, and duty

(1) Specifications

### Table 6.3.1.1-1 Specifications for 1/64 clock output level, rise/fall time, and duty

| Level          | 0.5 Vp-p ±0.18 V        |
|----------------|-------------------------|
| Rise/fall time | 300 ±100 ps (20 to 80%) |
| Duty           | $50\pm10\%$             |

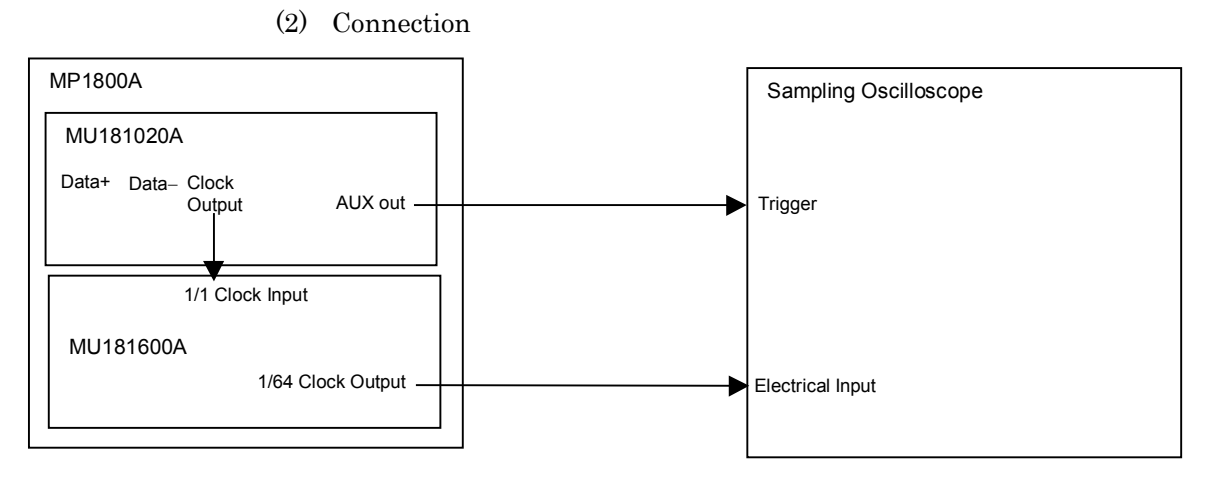

Fig. 6.3.1.1-1 Connection diagram for 1/64 clock output level, rise/fall time, and duty measurement

### (3) Procedure

- 1. Install the modules into the MP1800A, connect the cables except for the optical fiber cable, and then turn on the power.
- 2. Turn on the sampling oscilloscope, and warm up the measuring instruments.
- 3. Set the Clock Output frequency of the MU181020A to 10.3125 GHz, and amplitude to 0.25 Vp-p.
- 4. Select the 1/64-divided clock for the AUX output.
- 5. Set the MU181020A signal output to ON to output signals.
- 6. Check that the measured results of the 1/64 clock output level, rise/fall time, and duty meet the specification requirements.

### 6.3.1.2 Transmitter optical output Eye mask and extinction ratio

(1) Specifications

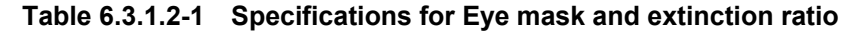

| XFP module            | Eye Mask                                                                                              | Extinction Ratio |
|-----------------------|----------------------------------------------------------------------------------------------------|------------------|
| G0174A<br>850 nm XFP  | $\{X1, X2, X3, Y1, Y2, Y3\}$ $\{0.25, 0.40, 0.45, 0.25, 0.28, 0.40\}$                                 | ≥3.0 dB          |
| G0175A<br>1310 nm XFP | $\{X1, X2, X3, Y1, Y2, Y3\}$ $\{0.25, 0.40, 0.45, 0.25, 0.28, 0.40\}$<br>$\{X4, Y4\}$ $\{0.4, 0.25\}$ | ≥6.0 dB          |
| G0176A<br>1550 nm XFP | $\{X1, X2, X3, Y1, Y2, Y3\}$ $\{0.25, 0.40, 0.45, 0.25, 0.28, 0.40\}$<br>$\{X4, Y4\}$ $\{0.4, 0.25\}$ | ≥8.2 dB          |

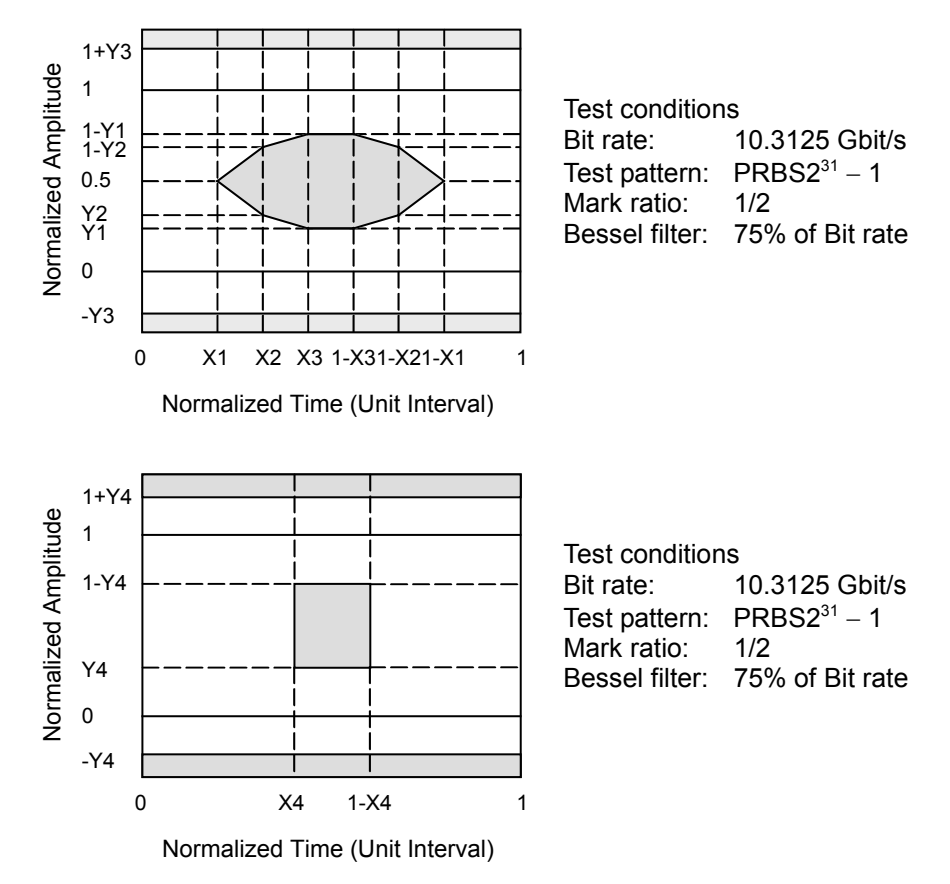

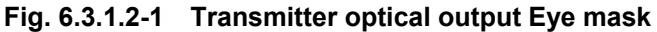

### Section 6 Performance Tests

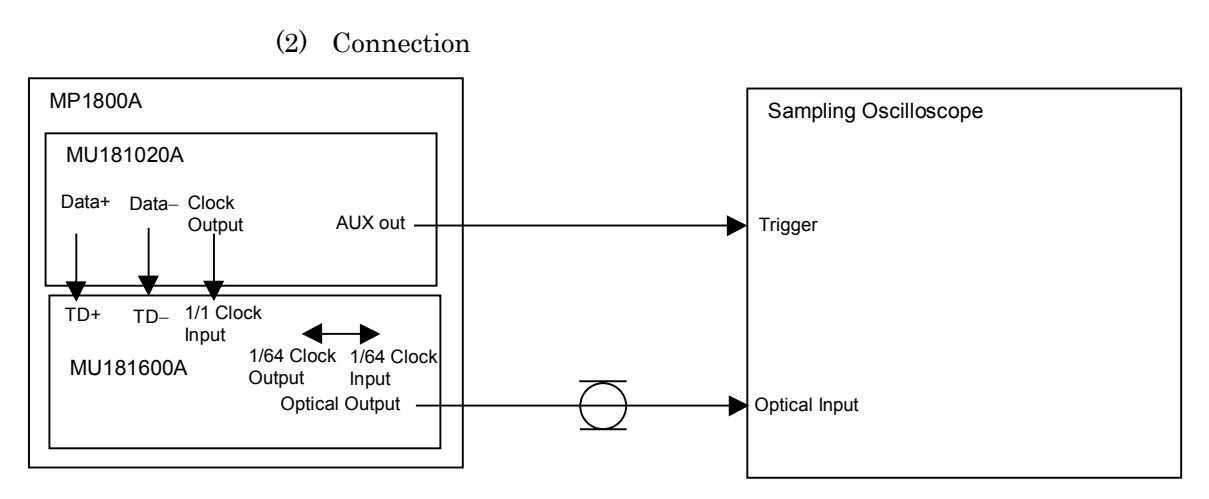

Fig. 6.3.1.2-2 Connection diagram for transmitter optical output Eye mask and extinction ratio measurement

- (3) Procedure
  - 1. Install the modules into the MP1800A, connect the cables except for the optical fiber cable, and then turn on the power.
  - 2. Turn on the sampling oscilloscope, and warm up the measuring instruments.
  - 3. Set the bit rate to 10.3125 Gbit/s, amplitude to 0.25 Vp-p, test pattern to PRBS2<sup>31</sup> 1, and mark ratio to 1/2 for the Data Output signal of the MU181020A.
  - 4. Select the 1/64-divided clock for the AUX output.
  - 5. Set the MU181020A signal output to ON to output signals.
  - 6. After checking that the optical output power of the MU181600A does not exceed the optical input rating of the sampling oscilloscope, connect the optical output connector of the MU181600A and the optical input connector of the sampling oscilloscope.
  - 7. Insert the Bessel LPF with a bandwidth of 75% of the specified bit rate, and check that the observed waveform meets the specification (Eye pattern mask).
  - 8. Based on the observed waveform, calculate the extinction ratio using the following expression, and check that the obtained extinction ratio meets the specification requirements (Extinction ratio).

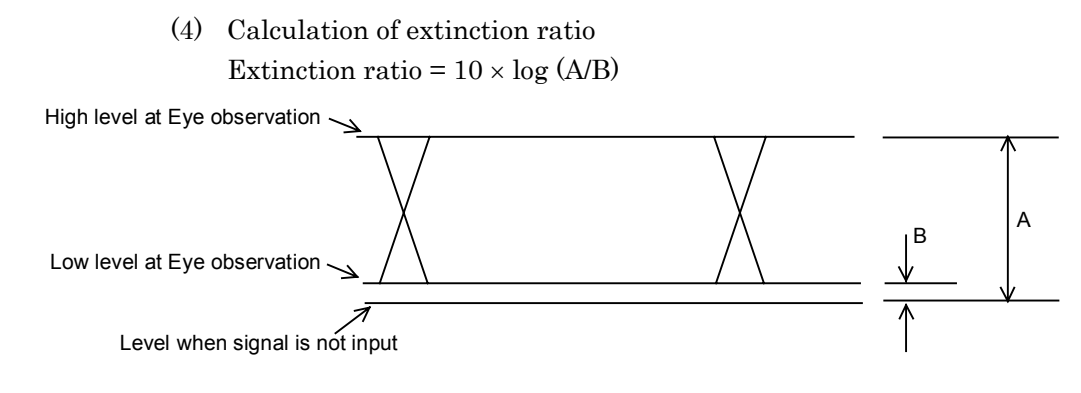

Fig. 6.3.1.2-3 Calculating extinction ratio

### 6.3.1.3 Transmitter optical output power

(1) Specifications

### Table 6.3.1.3-1 Specifications for transmitter optical output power

| XFP module         | Power                                                       |
|--------------------|-------------------------------------------------------------|
| G0174A 850 nm XFP  | Min. –4.0 dBm, Max. –1.08 dBm at center<br>wavelength 850nm |
| G0175A 1310 nm XFP | Min. –6.0 dBm, Max. –1.0 dBm                                |
| G0176A 1550 nm XFP | Min. –1.0 dBm, Max. –2.0 dBm                                |

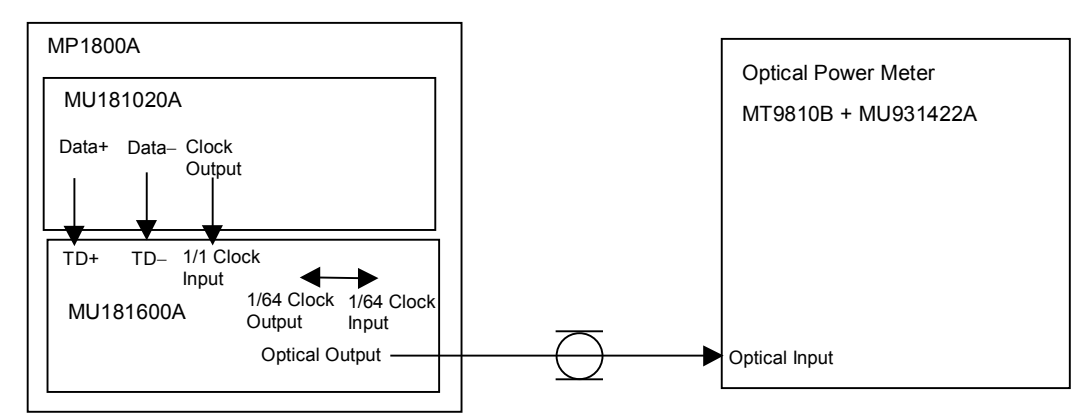

#### (2) Connection

# Fig. 6.3.1.3-1 Connection diagram for transmitter optical output power measurement

- (3) Procedure
  - 1. Install the plug-in units into the MP1800A, connect the cables, and then turn on the power.
  - 2. Turn on the optical power meter, and warm up the measuring instruments.
  - 3. Set the target wavelength for measurement to the optical power meter.
  - Set the bit rate to 10.3125 Gbit/s, amplitude to 0.25 Vp-p, test pattern to PRBS2<sup>31</sup> - 1, and mark ratio to 1/2 for the Data Output signal of the MU181020A.
  - 5. Set the MU181020A signal output to ON to output signals.
  - 6. Check that the measured transmitter optical power meets the specification requirements.

### 6.3.1.4 Transmitter optical output Center wavelength, RMS spectral width, and sidemode suppression ratio

(1) Specifications

| Table 6.3.1.4-1 | Specifications for transmitter optical output center wavelength, |
|-----------------|------------------------------------------------------------------|
| RI              | IS spectral width, and side-mode suppression ratio               |

| XFP module            | Center Wavelength          | RMS Spectral Width | Side-Mode<br>Suppression Ratio |
|-----------------------|----------------------------|--------------------|--------------------------------|
| G0174A<br>850 nm XFP  | Min. 840 nm, Max. 860 nm   | ≤0.45 nm           | _                              |
| G0175A<br>1310 nm XFP | Min. 1290 nm, Max. 1330 nm | _                  | ≥30.0 dB                       |
| G0176A<br>1550 nm XFP | Min. 1530 nm, Max. 1565 nm | _                  | ≥30.0 dB                       |

(2) Connection

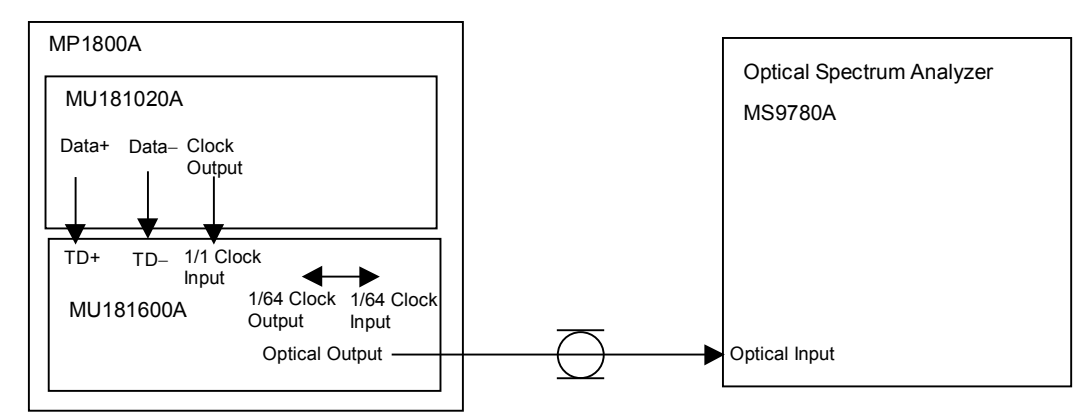

Fig. 6.3.1.4-1 Connection diagram for transmitter optical output center wavelength, RMS spectrum width, and side-mode suppression ratio measurement

- (3) Procedure
  - 1. Install the modules into the MP1800A, connect the cables, and then turn on the power.
  - 2. Turn on the optical spectrum analyzer, and warm up the measuring instruments.
  - 3. Set the target wavelength for measurement to the optical spectrum analyzer.
  - 4. Set the bit rate to 10.3125 Gbit/s, amplitude to 0.25 Vp-p, test pattern to PRBS2<sup>31</sup> 1, and mark ratio to 1/2 for the Data Output signal of the MU181020A.
  - 5. Set the MU181020A signal output to ON to output signals.

6. Check that the measured results of the center wavelength, RMS spectral width (850 nm), and side-mode suppression ratio (1310 nm, 1550 nm) meet the specification requirements.

### 6.3.1.5 Data output differential output level

(1) Specifications

### Table 6.3.1.5-1 Specifications for data output differential output level

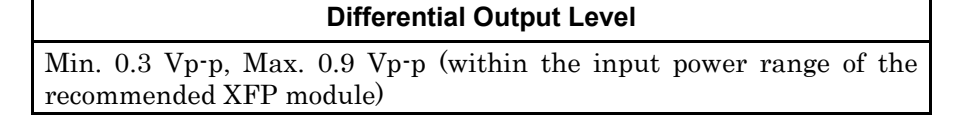

(2) Connection

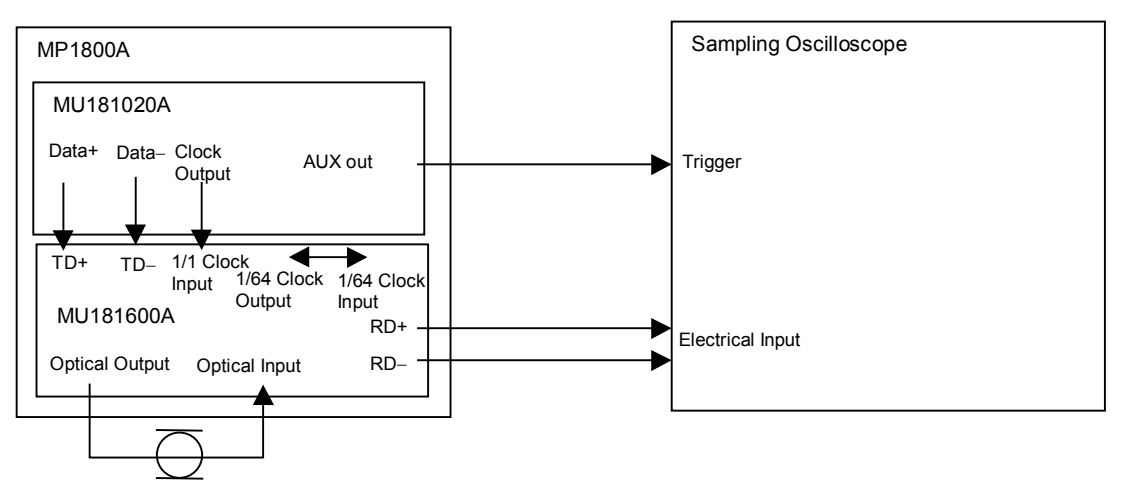

Fig. 6.3.1.5-1 Connection diagram for receiver output level measurement

- (3) Procedure
  - 1. Install the modules into the MP1800A, connect the cables, and then turn on the power.
  - 2. Turn on the sampling oscilloscope, and warm up the measuring instruments.
  - 3. Set the bit rate to 10.3125 Gbit/s, amplitude to 0.25 Vp-p, test pattern to PRBS2<sup>31</sup> 1, and mark ratio to 1/2 for the Data Output signal of the MU181020A.
  - 4. Select 1/64-divided clock for the AUX output.
  - 5. Set the MU181020A signal output to ON to output signals.
  - 6. Check that the measured receiver output level meets the specification requirements.

### 6.3.1.6 Receiver minimum light receiving sensitivity and LOS assert level

(1) Specifications

### Table 6.3.1.6-1 Specifications for receiver sensitivity and LOS assert level

| XFP module Minimum Light Receiving Sensitivity |                                              | LOS assert level |
|------------------------------------------------|----------------------------------------------|------------------|
| G0174A 850 nm XFP                              | $\leq$ -9.9 dBm (Average, BER $\leq$ 10–12)  | ≤–14.0 dBm       |
| G0175A 1310 nm XFP                             | $\leq$ -14.4 dBm (Average, BER $\leq$ 10-12) | ≤–20.0 dBm       |
| G0176A 1550 nm XFP                             | $\leq$ -15.8 dBm (Average, BER $\leq$ 10-12) | ≤–20.0 dBm       |

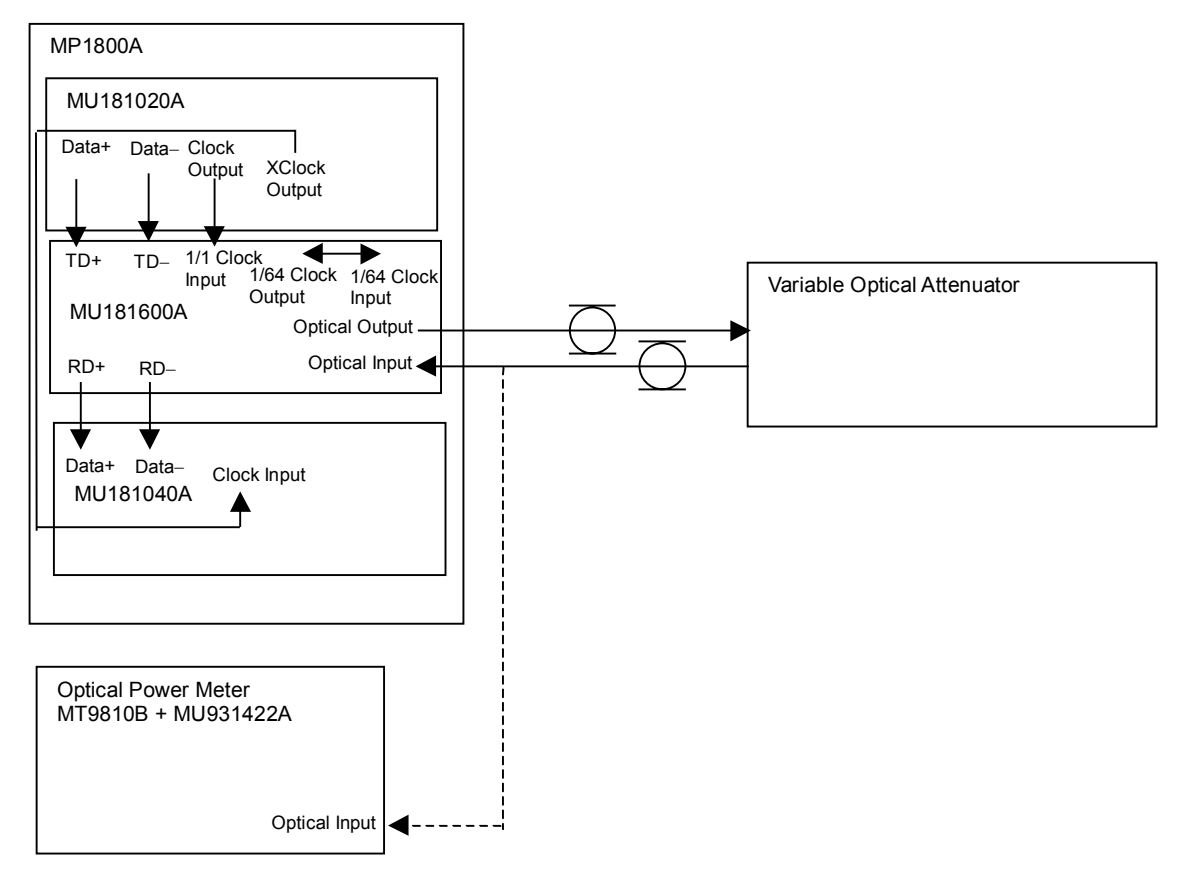

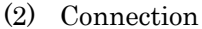

Fig. 6.3.1.6-1 Connection diagram for receiver minimum light receiving sensitivity and LOS assert level measurement

- (3) Procedure
  - 1. Install the modules into the MP1800A, connect the cables, and then turn on the power.
  - 2. Turn on the variable optical attenuator and optical power meter, and warm up the measuring instruments.
  - 3. Set the target wavelength for measurement to the variable optical attenuator and optical power meter.

- Set the bit rate to 10.3125 Gbit/s, amplitude to 0.25 Vp-p, test pattern to PRBS2<sup>31</sup> - 1, and mark ratio to 1/2 for the Data Output signal of the MU181020A.
- 5. Set the MU181020A signal output to ON to output signals.
- 6. Operate the variable optical attenuator so that the optical power at the optical input connector of the MU181600A becomes the specification value.
- Check that the bit error rate at this time is no greater than 1.0E
   12 (sensitivity).
- 8. Check that the LOS indicator on the front panel illuminates when the fiber connected to the Optical Input connector of the MU181600A is removed (LOS assert level).

### 6.3.2 Performance tests for MU181601A

### 6.3.2.1 Transmitter optical output Eye mask, OMA, and extinction ratio

(1) Specifications

# Table 6.3.2.1-1 Specifications for transmitter optical Eye mask, OMA, and extinction ratio

| SFP module         | Eye Mask                                       | OMA                | Extinction Ratio |
|--------------------|------------------------------------------------|--------------------|------------------|
| G0177A 850 nm SFP  | $\{X1, X2, Y1, Y2\}$ $\{0.22, 0.4, 0.2, 0.3\}$ | $\geq 247 \ \mu W$ | _                |
| G0178A 1310 nm SFP | ${X1, Y1} {0.4, 0.25}$                         | _                  | ≥8.2 dB          |
| G0179A 1550 nm SFP | $\{X1, Y1\} \{0.4, 0.25\}$                     | _                  | ≥8.2 dB          |

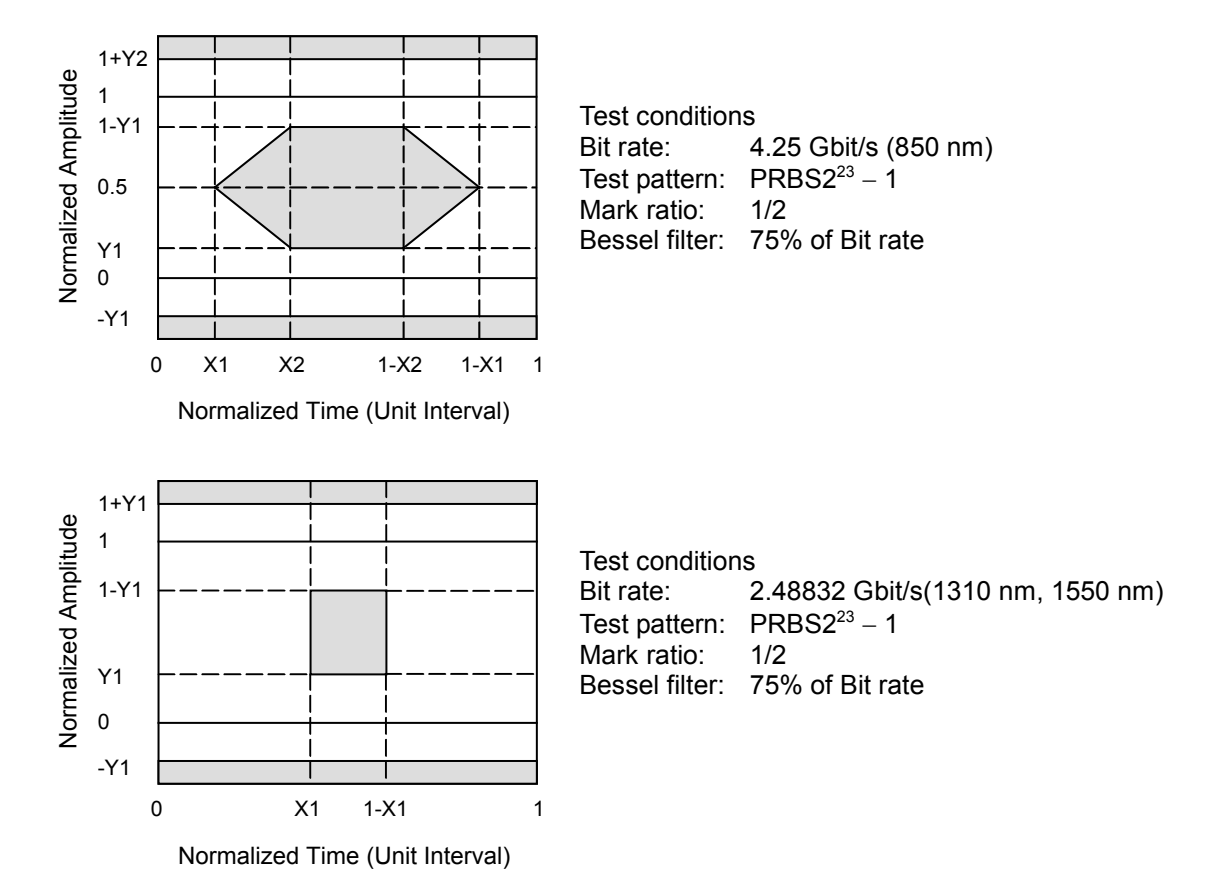

Fig. 6.3.2.1-1 Transmitter optical output Eye mask

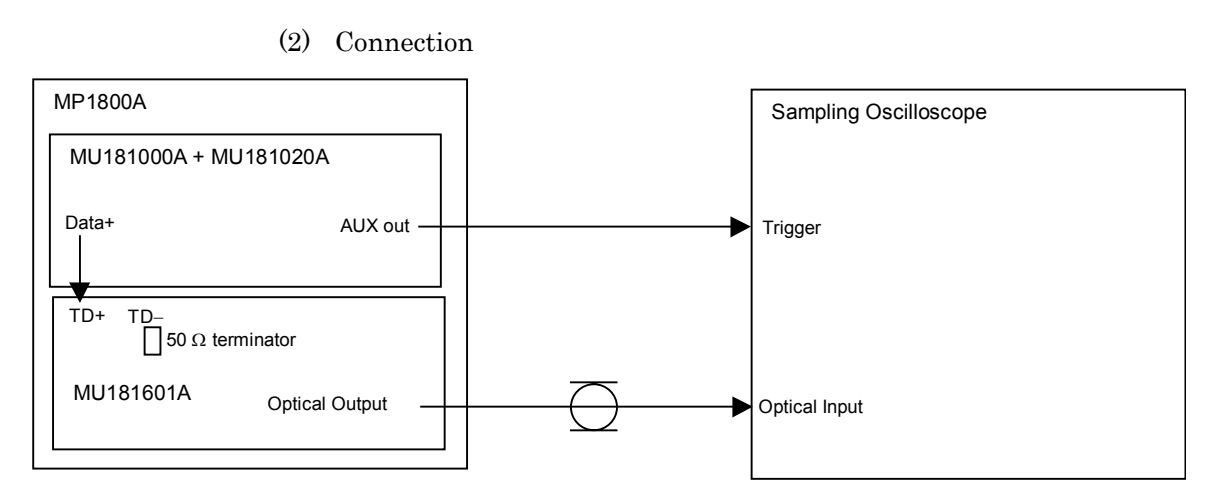

Fig. 6.3.2.1-2 Connection diagram for transmitter optical output Eye mask, OMA, and extinction ratio measurement

- (3) Procedure
  - 1. Install the modules into the MP1800A, connect the cables except for the optical fiber cable, and then turn on the power.
  - 2. Turn on the sampling oscilloscope, and warm up the measuring instruments.
  - Set the bit rate to 4.25 Gbit/s (for 850 nm) or 2.48832 Gbit/s (for 1310 nm, 1550 nm), amplitude to 0.5 Vp-p, test pattern to PRBS2<sup>23</sup> – 1, and mark ratio to 1/2 for the Data Output signal of the MU181020A.
  - 4. Select 1/64-divided clock for the AUX output.
  - 5. Set the MU181020A signal output to ON to output signals.
  - 6. After checking that the optical output power of the MU181601A does not exceed the optical input rating of the sampling oscilloscope, connect the optical output connector of the MU181601A and the optical input connector of the sampling oscilloscope.
  - 7. Insert the Bessel LPF with a bandwidth of 75% of the specified bit rate, and check that the observed waveform meets the specification (Eye pattern mask).
  - 8. Measure OMA or the extinction ratio.
    - 8-1. When wavelength is 850 nm, measure OMA. Change the test pattern for the MU181020A to an 8-bit repetition pattern of "1111 0000", and observe the waveform. Calculate the OMA using the expression shown in (4), and check that the measured OMA meets the specification requirements.

8-2. When wavelength is 1310 nm or 1550 nm, measure the extinction ratio.

Based on the observed waveform, calculate the extinction ratio using the expression shown in (5), and check that the obtained extinction ratio meets the specification requirements.

(4) Calculation of OMA OMA = P1 – P0 ( $\mu$ W)

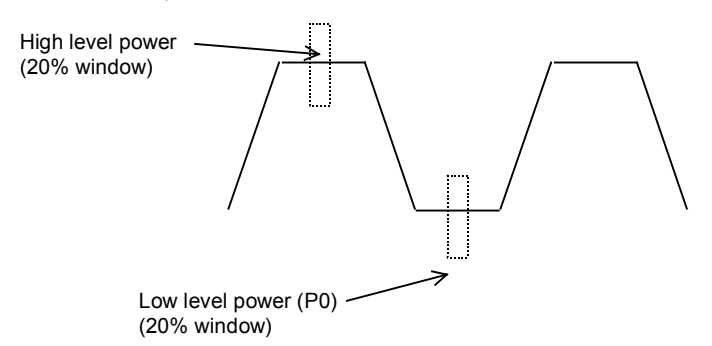

Fig. 6.3.2.1-3 Calculating OMA

(5) Calculation of extinction ratio Extinction ratio =  $10 \times \log (A/B)$ 

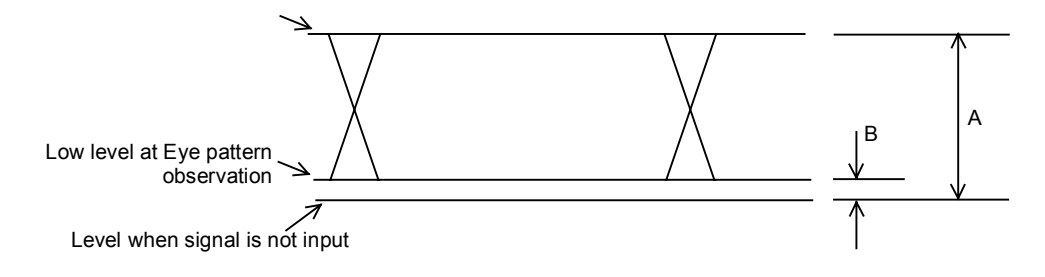

Fig. 6.3.2.1-4 Calculating extinction ratio

### 6.3.2.2 Transmitter optical output power

(1) Specifications

| SFP module         | Power                        |
|--------------------|------------------------------|
| G0177A 850 nm SFP  | Min. –9.0 dBm, Max. –2.5 dBm |
| G0178A 1310 nm SFP | Min. –5.0 dBm, Max. 0.0 dBm  |
| G0179A 1550 nm SFP | Min. –5.0 dBm, Max. 0.0 dBm  |

### (2) Connection

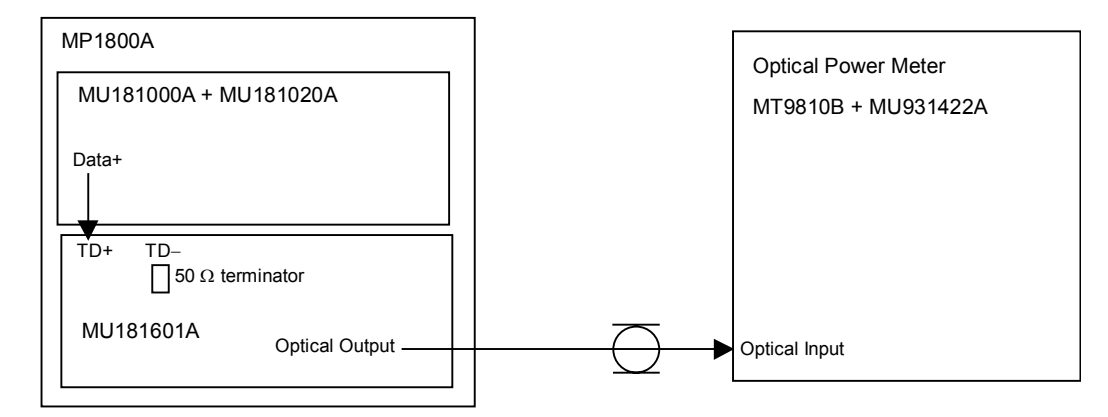

# Fig. 6.3.2.2-1 Connection diagram for transmitter optical output power measurement

- (3) Procedure
  - 1. Install the modules into the MP1800A, connect the cables, and then turn on the power.
  - 2. Turn on the optical power meter, and warm up the measuring instruments.
  - 3. Set the target wavelength for measurement to the optical power meter.
  - Set the bit rate to 4.25 Gbit/s (for 850 nm) or 2.48832 Gbit/s (for 1310 nm, 1550 nm), amplitude to 0.5 Vp-p, test pattern to PRBS2<sup>23</sup> 1, and mark ratio to 1/2 for the Data Output signal of the MU181020A.
  - 5. Set the MU181020A signal output to ON to output signals.
  - 6. Check that the measured transmitter optical power meets the specification requirements.

### 6.3.2.3 Transmitter optical output center wavelength, RMS spectral width, and sidemode suppression ratio

(1) Specifications

| Table 6.3.2.3-1 | Specifications for transmitter optical output canter wavelength, |
|-----------------|------------------------------------------------------------------|
| R               | NS spectral width, and side-mode suppression ratio               |

| SFP module            | Canter Wavelength          | RMS Spectral Width | Side-Mode<br>Suppression Ratio |
|-----------------------|----------------------------|--------------------|--------------------------------|
| G0177A 850 nm<br>SFP  | Min. 830 nm, Max. 860 nm   | ≤0.85 nm           | -                              |
| G0178A 1310 nm<br>SFP | Min. 1270 nm, Max. 1360 nm | _                  | ≥30.0 dB                       |
| G0179A 1550 nm<br>SFP | Min. 1430 nm, Max. 1580 nm | _                  | ≥30.0 dB                       |

### (2) Connection

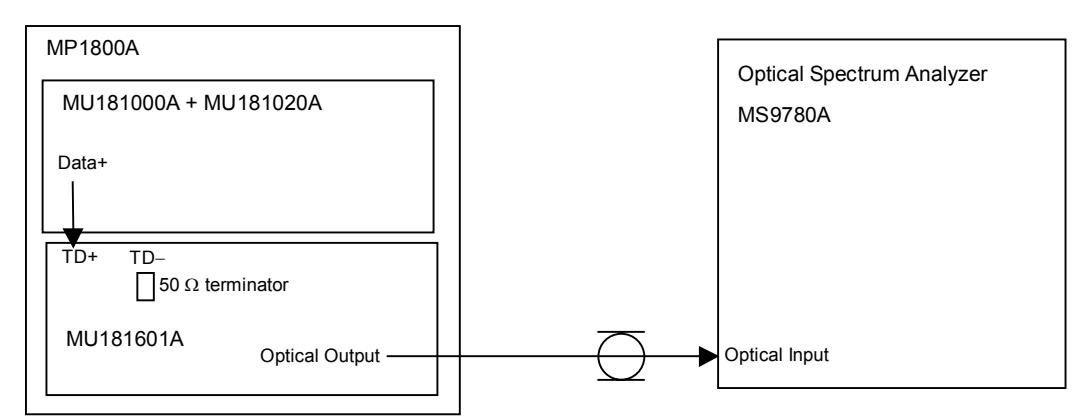

# Fig. 6.3.2.3-1 Connection diagram for transmitter optical output canter wavelength, RMS spectrum width, and side-mode suppression ratio measurement

- (3) Procedure
  - 1. Install the modules into the MP1800A, connect the cables, and then turn on the power.
  - 2. Turn on the optical spectrum analyzer, and warm up the measuring instruments.
  - 3. Set the target wavelength for measurement to the optical spectrum analyzer.
  - Set the bit rate to 4.25 Gbit/s (for 850 nm) or 2.48832 Gbit/s (for 1310 nm, 1550 nm), amplitude to 0.5 Vp-p, test pattern to PRBS2<sup>23</sup> 1, and mark ratio to 1/2 for the Data Output signal of the MU181020A.
  - 5. Set the MU181020A signal output to ON to output signals.

Check that the measured results of the center wavelength, RMS spectral width (850 nm), and side-mode suppression ratio (1310 nm, 1550 nm) meet the specification requirements.

### 6.3.2.4 Receiver output level

#### (1) Specifications

#### Table 6.3.2.4-1 Specifications for receiver output level

| Receiver Output Level                                              |
|--------------------------------------------------------------------|
| Min. 0.18 Vp-p, Max. 1.0 Vp-p (within the input power range of the |
| recommended SFP module)                                            |

(2) Connection

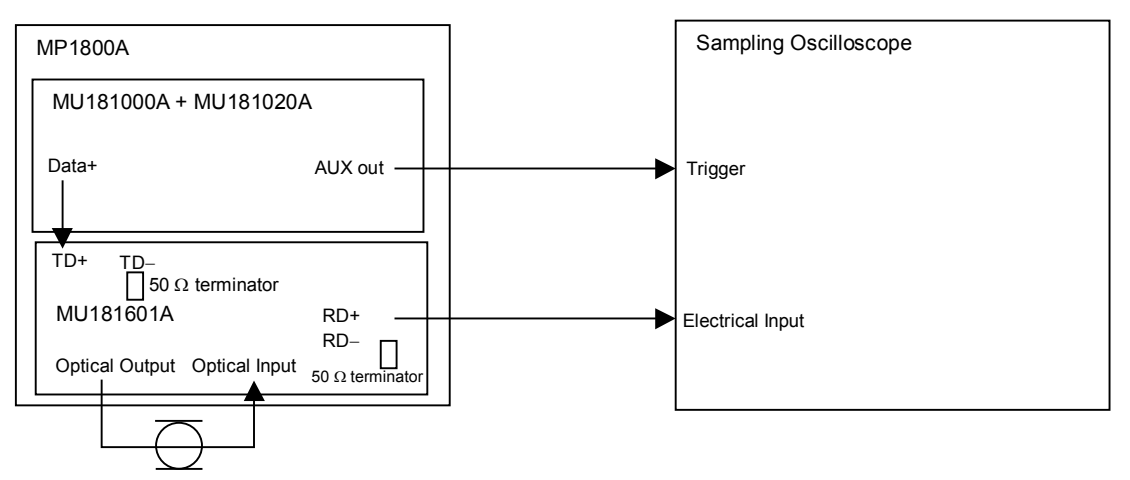

Fig. 6.3.2.4-1 Connection diagram for receiver output level measurement

- (3) Procedure
  - 1. Install the modules into the MP1800A, connect the cables except for optical fiber cables, and then turn on the power.
  - 2. Turn on the sampling oscilloscope, and warm up the measuring instruments.
  - Set the bit rate to 4.25 Gbit/s (for 850 nm) or 2.48832 Gbit/s (for 1310 nm, 1550 nm), amplitude to 0.5 Vp-p, test pattern to PRBS2<sup>23</sup> 1, and mark ratio to 1/2 for the Data Output signal of the MU181020A.
  - 4. Select 1/64-divided clock for the AUX output.
  - 5. Set the MU181020A signal output to ON to output signals.
  - 6. Check that the measured receiver output level meets the specification requirements.

### 6.3.2.5 Receiver minimum light receiving sensitivity and LOS detection

(1) Specifications

 Table 6.3.2.5-1
 Specifications for receiver minimum light receiving sensitivity and LOS detection

| SFP module Minimum Light Receiving Sensitivity |                                                                       | LOS detection |
|------------------------------------------------|-----------------------------------------------------------------------|---------------|
| G0177A 850 nm SFP                              | $\leq -15.0 \text{ dBm} \text{ (Average, BER} \leq 10^{-10} \text{)}$ | ≤–20.0 dBm    |
| G0178A 1310 nm SFP                             | $\leq -18.0 \text{ dBm} \text{ (Average, BER} \leq 10^{-10} \text{)}$ | ≤–18.0 dBm    |
| G0179A 1550 nm SFP                             | $\leq -18.0 \text{ dBm} \text{ (Average, BER} \leq 10^{-10} \text{)}$ | ≤–18.0 dBm    |

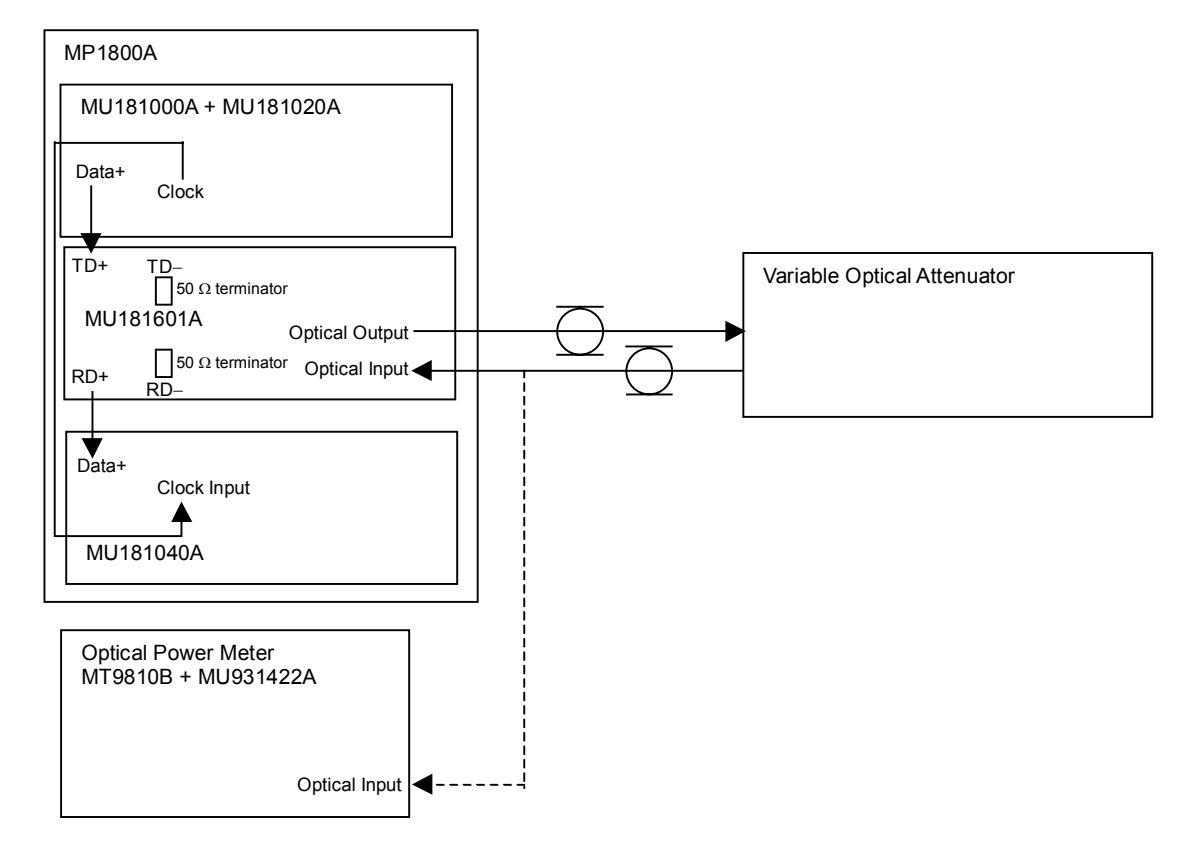

### (2) Connection

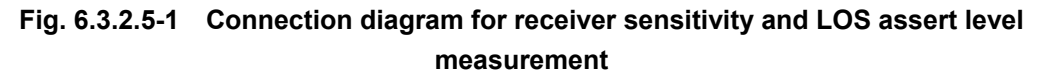

- (3) Procedure
  - 1. Install the modules into the MP1800A, connect the cables, and then turn on the power.
  - 2. Turn on the variable optical attenuator and optical power meter, and warm up the measuring instruments.
  - 3. Set the target wavelength for measurement to the variable optical attenuator and optical power meter.

- Set the bit rate to 4.25 Gbit/s (for 850 nm) or 2.48832 Gbit/s (for 1310 nm, 1550 nm), amplitude to 0.5 Vp-p, test pattern to PRBS2<sup>23</sup> 1, and mark ratio to 1/2 for the Data Output signal of the MU181020A.
- 5. Set the MU181020A signal output to ON to output signals.
- 6. Operate the variable optical attenuator so that the optical power at the optical input connector of the MU181601A becomes the specification value.
- Check that the bit error rate at this time is no greater than 1.0E
   10 (sensitivity).
- 8. Check that the LOS indicator on the front panel illuminates when the fiber connected to the Optical Input connector of the MU181601A is removed (LOS assert level).

# Section 7 Maintenance

This section describes the maintenance of the MU181600A and MU181601A.

| 7.1 | Daily Maintenance                              | 7-2 |
|-----|------------------------------------------------|-----|
| 7.2 | Cleaning Optical Connector and Optical Adapter | 7-2 |
| 7.3 | Cautions on Storage                            | 7-5 |
| 7.4 | Transportation                                 | 7-5 |
| 7.5 | Calibration                                    | 7-6 |
| 7.6 | Disposal                                       | 7-6 |

## 7.1 Daily Maintenance

- Wipe off any external stains with a cloth damped with diluted mild detergent.
- Vacuum away any accumulated dust or dirt with a vacuum cleaner.
- Tighten any loose parts fixed with screws, using the specified tools.

# 7.2 Cleaning Optical Connector and Optical Adapter

### Cleaning optical adapter

When cleaning an optical adapter used for optical fiber cable connection, be sure to use an adapter cleaner that is specified as the application parts for the MU181600A and MU181601A (see Table 1.2.2-3 in Section 1).

The following shows how to clean an optical adapter, taking an FC adapter as an example. Clean other types of optical adapters in the same manner. The following method should also be used for cleaning the adapter, which is removed before cleaning the end surface of the MU181600A/MU181601A optical cable ferrule.

- (1) Insert an adapter cleaner inside the split sleeve of the optical adapter.
- (2) Rotate the adapter cleaner in one direction, while moving the optical adapter back and forth.

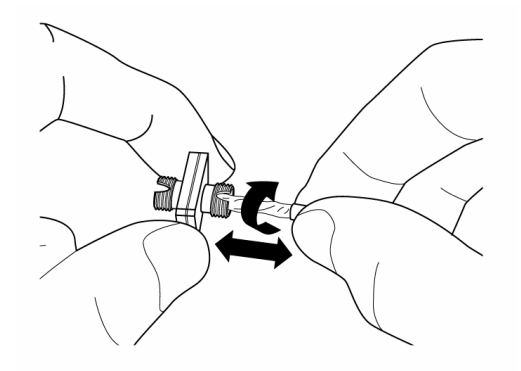

### Note:

Be sure to check the ferrule diameter, and use a 1.25-mm or 2.5-mm diameter adapter cleaner.

Cleaning ferrule end surface of optical fiber cable

When cleaning the ferrule end surface of an optical fiber cable, be sure to use a ferrule cleaner that is specified as the application parts for the MU181600A and MU181601A (see Table 1.2.2-3 in Section 1).

The following shows how to clean the ferrule end surface, taking an FC connector as an example. Clean other types of optical connectors in the same manner.

(1) Push the lever of the ferrule cleaner to show the cleaning face.

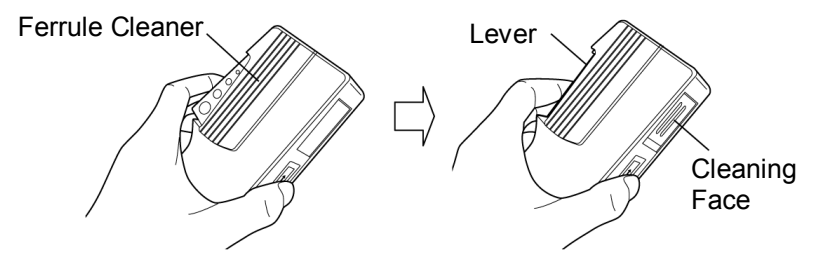

(2) While holding the lever in a depressed position, press the ferrule end surface of the optical connector against the cleaning face, and slide it in one direction.

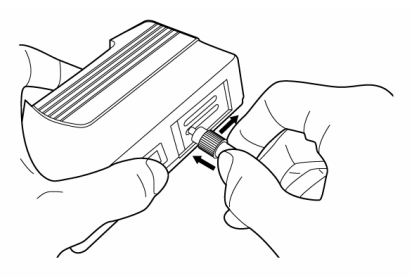

Cautions on cleaning

- (1) Do not use used ferrule cleaners for cleaning.
- (2) Do not use a cotton swab for final cleaning because cotton fiber may adhere to the ferrule.
- (3) Place a cap onto the connector not in use.

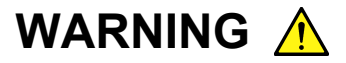

When cleaning and checking the ferrule end surface, check that there is no light being emitted.

# CAUTION A

Performance will be unsatisfactory if the MU181600A/ MU181601A is used with dust or dirt accumulated on the ferrule end surfaces. The ferrule end surfaces of the connected fibers and the MU181600A/MU181601A may burn if high-output lights are used with dust or dirt accumulated. Thoroughly clean the ferrule end surfaces of the connected fibers and the MU181600A/MU181601A before measurement.

## 7.3 Cautions on Storage

Wipe off any dust, soil, or stain on the MU181600A or MU181601A prior to storage. Avoid storing the MU181600A or MU181601A in any of the following locations:

- Where there is direct sunlight
- Where there is dust
- Where humidity is high and dew may accumulate
- Where chemically active gases are present
- Where the MU181600A or MU181601A may become oxidized
- Where strong vibrations are present
- Under the following temperature and humidity conditions: Temperature range of  $\leq$ -20°C or  $\geq$  60°C Humidity range of  $\geq$ 85%

### Recommended storage conditions

In addition to the abovementioned storage cautions, the following environment conditions are recommended for long-term storage.

- Temperature range of 5 to 30°C
- Humidity range of 40 to 75%
- Slight daily fluctuation in temperature and humidity

## 7.4 Transportation

Use the original packing materials, if possible, when packing the MU181600A or MU181601A for transport. If you do not have the original packing materials, pack the MU181600A or MU181601A according to the following procedure. When handling the MU181600A or MU181601A, always wear clean gloves, and handle it gently so as not to damage it.

### <Procedure>

- 1. Use a dry cloth to wipe off any stain or dust on the exterior of the MU181600A or MU181601A.
- 2. Check for loose or missing screws.
- 3. Provide protection for structural protrusions and parts that can easily be deformed, and wrap the MU181600A or MU181601A with a sheet of polyethylene. Finally, cover with moisture-proof paper.
- 4. Place the wrapped MU181600A or MU181601A into a cardboard box, and tape the flaps with adhesive tape. Furthermore, store it in a wooden box as required by the transportation distance or method.

5. During transportation, place it under an environment that meets the conditions described in Section 7.3 "Cautions on Storage".

## 7.5 Calibration

Regular maintenance such as periodic inspections and calibration is essential for the Signal Quality Analyzer Series for long-term stable performance. Regular inspection and calibration are recommended for using the Signal Quality Analyzer Series in its prime condition at all times. The recommended calibration cycle after delivery of the Signal Quality Analyzer Series is twelve months.

If you require support after delivery, contact an Anritsu Service and Sales office. Contact information can be found on the last page of the printed version of this manual, and is available in a separate file on the CD version.

We may not provide calibration or repair if any of the following cases apply.

- Seven or more years have elapsed after production and parts for the instrument are difficult to obtain, or it is determined that reliability cannot be maintained after calibration/repair due to significant wear.
- Circuit changes, repair, or modifications are done without our approval.
- It is determined that the repair cost would be higher than the price of a new item.

## 7.6 Disposal

Confirm the notes described in the Signal Quality Analyzer Series Installation Guide and observe national and local regulations when disposing of the MU181600A or MU181601A.

# Section 8 Troubleshooting

This section describes how to check whether a failure has arisen when an error occurs during the operation of the MU181600A or MU181601A.

| 8.1 | 3.1 Problems Discovered during XFP/SFP Module |     |
|-----|-----------------------------------------------|-----|
|     | Replacement                                   | 8-2 |
| 8.2 | Problems Discovered during use of             |     |
|     | MU181600A/MU181601A                           | 8-3 |

# 8.1 Problems Discovered during XFP/SFP Module Replacement

| Symptom                               | Location to Check                                                                                                    | Remedy                                                                                                    |
|---------------------------------------|----------------------------------------------------------------------------------------------------|----------------------------------------------------------------------------------------------------|
| A module is not recognized.           | Is the module installed properly?                                                                                                    | Install the module again by referring to Section 2.3<br>"Installing and Removing Modules" in the<br>installation guide.                                                                                                    |
|                                       | Is the module<br>supported by the main<br>frame?                                                                                                    | Check the supported modules and the software<br>version of the MU181600A and MU181601A at our<br>Web site (http://www.anritsu.co.jp/E/MP1800A). If<br>the module is supported, it may have failed.<br>Contact an Anritsu Service and Sales office.<br>Contact information can be found on the last page of<br>the printed version of this manual, and is available<br>in a separate file on the CD version. |
| The XFP/SFP module is not recognized. | Is the module inserted properly?                                                                                                    | Install the module again by referring to Section 2.4<br>"Inserting/Removing XFP/SFP Modules While Power<br>Is On".                                                                                                    |
|                                       | Is Power Down set to<br>Operation?<br>(MU181600A only)                                                                                                 | Press the Power Down button to change to the<br>Operation mode. If it is already set to "Operation",<br>the MU181600A, MU181601A, or XFP/SFP module<br>may have failed. Contact an Anritsu Service and<br>Sales office. Contact information can be found on<br>the last page of the printed version of this manual,<br>and is available in a separate file on the CD version.                               |
|                                       | Does the Tx Err LED<br>light when Data or<br>1/64 Clock is not<br>entered? (MU181600A<br>only)                                                         | If it does not light, the MU181600A or XFP module<br>may have failed. Contact an Anritsu Service and<br>Sales office. Contact information can be found on<br>the last page of the printed version of this manual,<br>and is available in a separate file on the CD version.                                                                                                    |
|                                       | Does the Rx Err LED<br>light when an optical<br>signal is not input?<br>(The Power Down<br>button must be set to<br>"Operation" for the<br>MU181600A.) | If it does not light, the MU181600A, MU181601A, or<br>XFP/SFP module may have failed. Contact an<br>Anritsu Service and Sales office. Contact<br>information can be found on the last page of the<br>printed version of this manual, and is available in a<br>separate file on the CD version.                                                                                                    |

Table 8.1-1 Remedies for problems discovered during replacement of XFP/SFP module

# 8.2 Problems Discovered during use of MU181600A/ MU181601A

| Symptom                                                            | Location to Check                                                 | Remedy                                                                                                    |
|--------------------------------------------------------------------|-------------------------------------------------------------------|----------------------------------------------------------------------------------------------------|
| No light is emitted, or<br>the optical output<br>level is too low. | Are the end faces of<br>the optical connector<br>clean?           | Use a ferrule cleaner to clean the connector end faces.                                                                                                    |
|                                                                    | Is the used fiber<br>appropriate for the<br>XFP/SFP module?       | Replace the fiber with an applicable fiber for the XFP/SFP module.                                                                                                    |
|                                                                    | Is Optical Output ON?                                             | Click the Optical Output button to set it to ON.                                                                                                    |
|                                                                    | Is the Output Control switch ON?                                  | Click the Optical control switch button to set it to ON.                                                                                                    |
|                                                                    | Is the Laser Fault<br>alarm displayed?                            | The MU181600A, MU181601A, or XFP/SFP module<br>may have failed. Contact an Anritsu Service and<br>Sales office. Contact information can be found on<br>the last page of the printed version of this manual,<br>and is available in a separate file on the CD version.                                                                                                    |
| Optical output<br>waveforms cannot be<br>observed correctly.       | Is the data rate set<br>properly?<br>(MU181600A only)             | Set the Data Rate setting to the bit rate actually used.                                                                                                    |
|                                                                    | Is the reference clock<br>connected properly?<br>(MU181600A only) | A 1/64 clock of the operation bit rate must be<br>connected as the reference clock. Check the<br>interface in Sections 1.3 "Specifications" and 3.1<br>"Panel Layout".                                                                                                    |
|                                                                    | Is the Unlock alarm<br>displayed?<br>(MU181600A only)             | The XFP module may have failed. Contact the distributor of the XFP module.                                                                                                    |
|                                                                    | Are the input level<br>and bit rate for Tx+Tx<br>correct?         | Check the interface in Sections 1.3 "Specifications"<br>and 3.1 "Panel Layout". If the input level and bit<br>rate are correct, the MU181600A, MU181601A, or<br>XFP/SFP module may have failed. Contact an<br>Anritsu Service and Sales office. Contact<br>information can be found on the last page of the<br>printed version of this manual, and is available in a<br>separate file on the CD version. |
| LOS is not detected correctly.                                     | Are the end faces of<br>the optical connector<br>clean?           | Use a ferrule cleaner to clean the connector end face.                                                                                                    |
|                                                                    | Is the used fiber<br>appropriate for the<br>XFP/SFP module?       | Replace the fiber with an applicable fiber for the XFP/SFP module.                                                                                                    |

|              | <b>D U C U</b>        |                        |                          |
|--------------|-----------------------|------------------------|--------------------------|
| l able 8.2-1 | Remeales for problems | s aiscoverea auring us | e of MU181600A/MU181601A |

### Section 8 Troubleshooting

| Symptom                         | Location to Check                                                                    | Remedy                                                                                                    |
|---------------------------------|--------------------------------------------------------------------------------------|----------------------------------------------------------------------------------------------------|
| An error occurs.                | Is the data rate set<br>properly?<br>(MU181600A only)                                | Set the Data Rate setting to the bit rate actually used.                                                                                                    |
|                                 | Is the reference clock<br>connected properly?<br>(MU181600A only)                    | A 1/64 clock of the operation bit rate must be<br>connected as the reference clock. Check the<br>interface in Sections 1.3 "Specifications" and 3.1<br>"Panel Layout".                                                                                                    |
| An error occurs.<br>(continued) | Is the CDR Unlock<br>alarm displayed?<br>(MU181600A only)                            | The XFP module may have failed. Contact the distributor of the XFP module.                                                                                                    |
|                                 | Are the optical input<br>level and bit rate<br>correctly set?                        | Check the specifications of the XFP/SFP modules again.                                                                                                    |
|                                 | Is the electric interface cable loose?                                               | Tighten the connector.                                                                                                    |
|                                 | Is the unused output connector terminated?                                           | Terminate it properly.                                                                                                    |
|                                 | Do the cables and<br>connectors used have<br>good high-frequency<br>characteristics? | Use cables and connectors with good high-frequency<br>characteristics. If the high-frequency<br>characteristics are good, the MU181600A,<br>MU181601A, or XFP/SFP module may have failed.<br>Contact an Anritsu Service and Sales office.<br>Contact information can be found on the last page of<br>the printed version of this manual, and is available<br>in a separate file on the CD version. |

| Table 8.2-1 | Remedies for problems | discovered during use | of MU181600A/MU181601A | (continued) |
|-------------|-----------------------|-----------------------|------------------------|-------------|
|-------------|-----------------------|-----------------------|------------------------|-------------|

If a problem cannot be solved using any of the items listed above, perform initialization and check the items again. If the problem still occurs, contact an Anritsu Service and Sales office. Contact information can be found on the last page of the printed version of this manual, and is available in a separate file on the CD version.

Appendix

| Appendix A | Performance Test Result Sheet | A-2 |
|------------|-------------------------------|-----|
| Appendix B | List of Initial Setting Items | B-2 |

Appendix

Appendix A Performance Test Result Sheet

| A.1 | Performance Test Result Sheet |                               |     |
|-----|-------------------------------|-------------------------------|-----|
|     | A.1.1                         | Performance test result sheet |     |
|     |                               | for MU181600A                 | A-2 |
|     | A.1.2                         | Performance test result sheet |     |
|     |                               | for MU181601A                 | A-4 |
|     |                               |                               |     |

# A.1 Performance Test Result Sheet

### A.1.1 Performance test result sheet for MU181600A

Device name: MU181600A Optical Transceiver (XFP)

Serial No.:

Ambient temperature: \_\_\_\_\_ °C

Relative humidity: \_\_\_\_\_\_ %

### Table A.1.1-11/64 clock output test

| Item           | Specifications          | Measured Result |
|----------------|-------------------------|-----------------|
| Output level   | 0.5 Vp-p ±0.18 V        |                 |
| Rise/fall time | 300 ±100 ps (20 to 80%) |                 |
| Duty           | $50\pm10\%$             |                 |

### Table A.1.1-2 Eye mask test

| XFP module         | Specifications                                                                                                    | Measured Result |
|--------------------|----------------------------------------------------------------------------------------------------|-----------------|
| G0174A 850 nm XFP  | {X1, X2, X3, Y1, Y2, Y3}<br>{0.25, 0.40, 0.45, 0.25, 0.28, 0.40}                                                                  |                 |
| G0175A 1310 nm XFP | $ \begin{array}{l} \{X1, X2, X3, Y1, Y2, Y3\} \\ \{0.25, 0.40, 0.45, 0.25, 0.28, 0.40\} \\ \{X4, Y4\} \{0.4, 0.25\} \end{array} $ |                 |
| G0176A 1550 nm XFP | $ \{X1, X2, X3, Y1, Y2, Y3\} \\ \{0.25, 0.40, 0.45, 0.25, 0.28, 0.40\} \\ \{X4, Y4\} \{0.4, 0.25\} $                              |                 |

### Table A.1.1-3 Extinction ratio test

| XFP module         | Specifications | Measured Result |
|--------------------|----------------|-----------------|
| G0174A 850 nm XFP  | ≥3.0 dB        |                 |
| G0175A 1310 nm XFP | ≥6.0 dB        |                 |
| G0176A 1550 nm XFP | ≥8.2 dB        |                 |

### Table A.1.1-4 Optical output power test

| XFP module         | Specifications                                               | Measured Result |
|--------------------|--------------------------------------------------------------|-----------------|
| G0174A 850 nm XFP  | Min. –4.0 dBm, Max. –1.08 dBm<br>at center wavelength 850 nm |                 |
| G0175A 1310 nm XFP | Min6.0 dB, Max1.0 dB                                         |                 |
| G0176A 1550 nm XFP | Min. –1.0 dB, Max. +2.0 dB                                   |                 |

### A.1 Performance Test Result Sheet

| Table A.T.T-5 Center wavelength test |                            |                 |
|--------------------------------------|----------------------------|-----------------|
| XFP module                           | Specifications             | Measured Result |
| G0174A 850 nm XFP                    | Min. 840 nm, Max. 860 nm   |                 |
| G0175A 1310 nm XFP                   | Min. 1290 nm, Max. 1330 nm |                 |
| G0176A 1550 nm XFP                   | Min. 1530 nm, Max. 1565 nm |                 |

### Table A.1.1-5 Center wavelength test

### Table A.1.1-6 RMS spectral width test

| XFP module        | Specifications | Measured Result |
|-------------------|----------------|-----------------|
| G0174A 850 nm XFP | ≤0.45 nm       |                 |

### Table A.1.1-7 Side-mode suppression ratio test

| XFP module         | Specifications | Measured Result |
|--------------------|----------------|-----------------|
| G0175A 1310 nm XFP | ≥30.0 dB       |                 |
| G0176A 1550 nm XFP | ≥30.0 dB       |                 |

### Table A.1.1-8 Receiver differential output level test

| ltem                               | Specifications                                                                            | Measured Result |
|------------------------------------|-------------------------------------------------------------------------------------------|-----------------|
| Receiver differential output level | Min. 0.3 Vp-p, Max. 0.9 Vp-p (within the input power range of the recommended XFP module) |                 |

### Table A.1.1-9 Receiver sensitivity test

| XFP module         | Specifications                                            | Measured Result |
|--------------------|-----------------------------------------------------------|-----------------|
| G0174A 850 nm XFP  | $\leq$ -9.9 dBm (Average, BER $\leq$ 10 <sup>-12</sup> )  |                 |
| G0175A 1310 nm XFP | ≤–13.4 dBm (Average, BER≤10 <sup>-12</sup> )              |                 |
| G0176A 1550 nm XFP | $\leq$ -15.8 dBm (Average, BER $\leq$ 10 <sup>-12</sup> ) |                 |

### A.1.2 Performance test result sheet for MU181601A

Device name:

MU181601A Optical Transceiver (SFP)

Serial No.:

Ambient temperature: \_\_\_\_\_\_ °C

Relative humidity: \_\_\_\_\_\_ %

### Table A.1.2-1 Eye mask test

| SFP module         | Specifications                                 | Measured Result |
|--------------------|------------------------------------------------|-----------------|
| G0177A 850 nm SFP  | $\{X1, X2, Y1, Y2\}$ $\{0.22, 0.4, 0.2, 0.3\}$ |                 |
| G0178A 1310 nm SFP | $\{X1, Y1\} \{0.4, 0.25\}$                     |                 |
| G0179A 1550 nm SFP | $\{X1, Y1\} \{0.4, 0.25\}$                     |                 |

### Table A.1.2-2 OMA test

| SFP module        | Specifications     | Measured Result |
|-------------------|--------------------|-----------------|
| G0177A 850 nm SFP | $\geq 247 \ \mu W$ |                 |

### Table A.1.2-3 Extinction ratio test

| SFP module         | Specifications | Measured Result |
|--------------------|----------------|-----------------|
| G0178A 1310 nm SFP | ≥8.2 dB        |                 |
| G0179A 1550 nm SFP | ≥8.2 dB        |                 |

### Table A.1.2-4 Optical output power test

| SFP module         | Specifications               | Measured Result |
|--------------------|------------------------------|-----------------|
| G0177A 850 nm SFP  | Min. –9.0 dBm, Max. –2.5 dBm |                 |
| G0178A 1310 nm SFP | Min. –5.0 dBm, Max. 0.0 dBm  |                 |
| G0179A 1550 nm SFP | Min. –5.0 dBm, Max. 0.0 dBm  |                 |

### Table A.1.2-5 Center wavelength test

| SFP module         | Specifications             | Measured Result |
|--------------------|----------------------------|-----------------|
| G0177A 850 nm SFP  | Min. 830 nm, Max. 860 nm   |                 |
| G0178A 1310 nm SFP | Min. 1270 nm, Max. 1360 nm |                 |
| G0179A 1550 nm SFP | Min. 1430 nm, Max. 1580 nm |                 |

| Table A.1.2-6 | RMS spectral width test |
|---------------|-------------------------|
|---------------|-------------------------|

| SFP module        | Specifications | Measured Result |
|-------------------|----------------|-----------------|
| G0177A 850 nm SFP | ≤0.85 nm       |                 |
## A.1 Performance Test Result Sheet

| SFP module         | Specifications | Measured Result |
|--------------------|----------------|-----------------|
| G0178A 1310 nm SFP | ≥30.0 dB       |                 |
| G0179A 1550 nm SFP | ≥30.0 dB       |                 |

### Table A.1.2-8 Receiver differential output level test

| ltem                               | Specifications                                                                                   | Measured Result |
|------------------------------------|--------------------------------------------------------------------------------------------------|-----------------|
| Receiver differential output level | Min. 0.18 Vp-p, Max. 1.0 Vp-p (within<br>the input power range of the<br>recommended SFP module) |                 |

### Table A.1.2-9 Receiver minimum light receiving sensitivity test

| SFP module         | Specifications                                            | Measured Result |
|--------------------|-----------------------------------------------------------|-----------------|
| G0177A 850 nm SFP  | ≤–15.0 dBm (Average, BER≤10 <sup>-10</sup> )              |                 |
| G0178A 1310 nm SFP | $\leq$ -18.0 dBm (Average, BER $\leq$ 10 <sup>-10</sup> ) |                 |
| G0179A 1550 nm SFP | $\leq$ -18.0 dBm (Average, BER $\leq$ 10 <sup>-10</sup> ) |                 |

- B.1 List of Initial Setting Items..... B-2
  - B.1.1 Initial setting items for MU181600A..... B-2
  - B.1.2 Initial setting items for MU181601A..... B-3

# **B.1 List of Initial Setting Items**

## B.1.1 Initial setting items for MU181600A

| XFP module | When G0174A 850nm XFP module (9.95 to 11.10 Gbit/s) is installed |                                            |  |
|------------|------------------------------------------------------------------|--------------------------------------------|--|
| ltem       |                                                                  | Value                                      |  |
| Tx & Rx    | Optical Output                                                   | ON                                         |  |
|            | Data Rate                                                        | 10.5 Gbit/s                                |  |
|            | Wavelength                                                       | 850 nm                                     |  |
|            | Power Down                                                       | Operation                                  |  |
|            |                                                                  |                                            |  |
| XFP module | When G0175A 1310 nm XFP                                          | module (9.95 to 11.30 Gbit/s) is installed |  |
| ltem       |                                                                  | Value                                      |  |
| Tx & Rx    | Optical Output                                                   | ON                                         |  |
|            | Data Rate                                                        | _                                          |  |
|            | Wavelength                                                       | 1310 nm                                    |  |
|            | Power Down                                                       | Operation                                  |  |
|            | -1                                                               |                                            |  |
| XFP module | When G0176A 1550 nm XFP                                          | module (9.95 to 10.75 Gbit/s) is installed |  |
|            | Item                                                             | Value                                      |  |
| Tx & Rx    | Optical Output                                                   | ON                                         |  |
|            | Data Rate                                                        | _                                          |  |
|            | Wavelength                                                       | 1550 nm                                    |  |
|            | Power Down                                                       | Operation                                  |  |
|            | -1                                                               |                                            |  |
| XFP module | When any module other th                                         | nan those recommended is recognized        |  |
|            | Item                                                             | Value                                      |  |
| Tx & Rx    | Optical Output                                                   | ON                                         |  |
|            | Data Rate                                                        | Varies depending on the XFP module.        |  |
|            | Wavelength                                                       | _                                          |  |
|            | Power Down                                                       | Operation                                  |  |
|            | 1                                                                |                                            |  |
| XFP module | When no                                                          | When no module is installed                |  |
| ltem       |                                                                  | Value                                      |  |
| Tx & Rx    | Optical Output                                                   | -                                          |  |
|            | Data Rate                                                        | -                                          |  |
|            | Wavelength                                                       | _                                          |  |
|            | Power Down                                                       | Standby                                    |  |

# B.1.2 Initial setting items for MU181601A

| SFP module | When G0177A 850nm SFP module (1.062 to 4.25 Gbit/s) is installed |                                            |
|------------|------------------------------------------------------------------|--------------------------------------------|
|            | Item                                                             | Value                                      |
| Tx & Rx    | Optical Output                                                   | ON                                         |
|            | Wavelength                                                       | 850 nm                                     |
|            | Rx Rate Select                                                   | Full                                       |
| SFP module | When G0178A 1310nm SFP                                           | module (0.155 to 2.67 Gbit/s) is installed |
| Item       |                                                                  | Value                                      |
| Tx & Rx    | Optical Output                                                   | ON                                         |
|            | Wavelength                                                       | 1310 nm                                    |
|            | Rx Rate Select                                                   | -                                          |
|            |                                                                  |                                            |
| SFP module | When G0179A 1550nm SFP                                           | module (0.155 to 2.67 Gbit/s) is installed |
|            | Item                                                             | Value                                      |
| Tx & Rx    | Optical Output                                                   | ON                                         |
|            | Wavelength                                                       | 1550 nm                                    |
|            | Rx Rate Select                                                   | -                                          |
| SFP module | When any module other th                                         | han those recommended is recognized        |
| ltem       |                                                                  | Value                                      |
| Tx & Rx    | Optical Output                                                   | ON                                         |
|            | Wavelength                                                       | _                                          |
|            | Rx Rate Select                                                   | Full                                       |
|            |                                                                  |                                            |
| SFP module | When no module is installed                                      |                                            |
|            | Item                                                             | Value                                      |
| Tx & Rx    | Optical Output                                                   | _                                          |
|            | Wavelength                                                       | _                                          |
|            | Rx Rate Select                                                   | Full                                       |

### Table B.1.2-1 Initial setting items for MU181601A